# РУКОВОДСТВО АДМИНИСТРАТОРА

Система управления дорожным движением «ДОРИС Кросс»

# ДОРИС Платформа – Единая Платформа Управления Транспортными Системами

Сведения о государственной регистрации программного обеспечения Номер регистрации: 11554 -Дата регистрации: 23.09.2021 г.

Подпись и дата

Инв. № дубл.

Взам. инв. №

Подпись и дата

одл.

МОСКВА 2021 г.

Редакция 2.0

| 8. Nº 1 |      |      |          |       |      | Руководство администратора | Лист |
|---------|------|------|----------|-------|------|----------------------------|------|
| Ине     | Изм. | Лист | № докум. | Подп. | Дата | ДОРИС Кросс                | 1    |

# АННОТАЦИЯ

Данный документ описывает процесс установки, настройки и администрирования программного обеспечения Дорис Кросс (автоматизированная система управления движением). Для полноценного функционирования системы необходимо наличие подключенных аппаратных устройств (детекторов транспорта, дорожных контроллеров), без наличия которых функционал системы не может быть использован в полном объеме. Вопросы, связанные с установкой, настройкой и эксплуатацией системы, могут быть направлены по адресу электронной почты info@its-soft.ru.

| сь и дат  |         |      |          |       |      |                                           |   |    |      |        |
|-----------|---------|------|----------|-------|------|-------------------------------------------|---|----|------|--------|
| Toðnu     |         |      |          |       |      |                                           |   |    |      |        |
|           | Изм.    | Лист | № докум. | Подп. | Лата |                                           |   |    |      |        |
| E.        | Разраб. |      |          |       |      |                                           |   |    | Лист | Листов |
| TOOL      | Пров.   |      | Пров.    |       |      |                                           | 2 | 60 |      |        |
| Инв. № По |         |      |          |       |      | туководство администратора<br>ПОРИС Кросс |   |    |      |        |
|           | Н. ко   | нтр. |          |       |      | дот ис кросс                              |   |    |      |        |
|           | Утв.    |      |          |       |      |                                           |   |    |      |        |

Подпись и дата

Инв. № дубл.

Взам. инв. №

# Содержание

Подпись и дата

Инв. № дубл.

Взам. инв. №

Подпись и дата

Инв. № подл.

| 1         | ОБЩИЕ СВЕДЕНИЯ О ПРОГРАММЕ                                               | 5   |
|-----------|--------------------------------------------------------------------------|-----|
| 1.1       | Назначение программы                                                     | 5   |
| 1.2       | Функции программы                                                        | 5   |
| 1.3       | Состав общего программного обеспечения                                   | 7   |
| 1.3.1     | Требования к программному обеспечению для настройки и установки СПО ПК . | 1   |
| 1.3.2     | Рабочее место пользователя                                               | 7   |
| 2         | УСТАНОВКА И НАСТРОЙКА СПО ПК                                             | }   |
| 2.1       | Параметры итоговой конфигурации                                          | 3   |
| 2.2       | Настройка компонентов10                                                  | )   |
| 2.2.1     | Описание конфигурационного файла компонента сервиса бизнес-логики        | I   |
| основі    | ного АРІ10                                                               | )   |
| 2.2.2     | Описание конфигурационного файла компонента службы управляющей средь     | 1   |
| ASUD      | D.EmulatorService1                                                       |     |
| 2.2.3     | Описание конфигурационного файла компонента IntegrationService13         | 3   |
| 2.2.4     | Описание конфигурационного файла компонента сервиса бизнес логики        | I   |
| EputsV    | NebApi14                                                                 | ł   |
| 2.2.5     | Описание конфигурационного файла компонента сервиса формирования отчето  | 3   |
| ASUD      | D.ReportManager                                                          | 5   |
| 2.3       | Установка необходимых Windows-компонентов10                              | 5   |
| 2.4       | Установка необходимых дополнительных компонентов18                       | 3   |
| 2.5       | Порядок установки и настройки PostgreSQL для ОС CentOS 8.218             | 3   |
| 2.5.1     | Установка СУБД PostgreSQL18                                              | 3   |
| 2.5.2     | Установка расширений PostgreSQL                                          | )   |
| 2.5.3     | Настройка СУБД PostgreSQL20                                              | )   |
| 2.5.4     | Установка пароля пользователя postgres21                                 | L   |
| 2.5.5     | Проверка доступа к СУБД PostgreSQL                                       | 2   |
| 2.6       | Подготовка базы данных                                                   | 3   |
| 2.6.1     | Требования к серверу                                                     | 3   |
| 2.6.2     | Описание назначений баз данных                                           | 3   |
| 2.6.3     | Настройка установочных файлов23                                          | 3   |
| 2.6.4     | Формирование структуры БД и начальное наполнение                         | ł   |
| 2.7       | Установка и обновление сервиса бизнес логики Основного АРІ               | 5   |
| 2.8       | Установка и удаление службы управляющей среды ASUDD.EmulatorService28    | 3   |
|           | Руководство администратора                                               | Лис |
| lucm No i | дорис Кросс                                                              | 3   |

| Изм. | <i>Лист</i> № | Руководство администратора<br>2 докум. Подп. Дата Дорис Кросс       | Лист<br>4 |
|------|---------------|---------------------------------------------------------------------|-----------|
|      |               |                                                                     |           |
|      | 3.6.1         | Проверка функционала установленной программы                        | 58        |
|      | 3.6           | Проверка работоспособности функционала установленной программы      | 58        |
|      | 3.5.2         | Проверка взаимодействия с управляющей средой                        | 57        |
|      | 3.5.1         | Общие сведения                                                      | 56        |
|      | 3.5           | Устранение неисправностей                                           | 56        |
|      | копий         | й 56                                                                |           |
|      | 3.4           | Создание резервных копий баз данных и восстановление данных из рез- | ервных    |
|      | 3.3           | Чистка логов PostgreSQL                                             | 56        |
|      | 3.2           | Чистка логов IIS                                                    | 56        |
|      | 3.1.6         | Удаление пользователя.                                              | 54        |
|      | 3.1.5         | Редактирование данных пользователя.                                 | 53        |
|      | 3.1.4         | Просмотр данных о пользователе                                      | 53        |
|      | 3.1.3         | Добавление нового пользователя системы                              | 51        |
|      | 3.1.2         | Профиль пользователя                                                | 49        |
|      | 3.1.1         | Вход в систему АСУДД и идентификация пользователя                   | 48        |
|      | 3.1           | Администрирование пользователей                                     | 48        |
|      | 3             | ОБСЛУЖИВАНИЕ                                                        | 48        |
|      | 2.16          | Проверка версии модуля Asp.Net Core                                 | 46        |
|      | 2.15.3        | 3 Обновление                                                        | 45        |
|      | 2.15.2        | 2 Удаление                                                          | 45        |
|      | 2.15.1        | 1 Установка                                                         | 44        |
|      | 2.15          | Установка и удаление службы формирования отчетов ASUDD.ReportMana   | ger44     |
|      | 2.14          | Настройка папки ReportsRepository для хранения отчетов              | 42        |
|      | 2.13          | Настройка папки ImagesRepository для хранения изображений           | 41        |
|      | 2.12.2        | 2 Установка фронтального решения                                    |           |
|      | 2.12.1        | 1 Подготовка фронтального решения                                   |           |
|      | 2.12          | Подготовка и установка фронтального решения AsuddFront              |           |
|      | 2.11          | Установка и обновление сервиса телематики SignalR                   |           |
|      | 2.10          | Установка и обновление сервиса бизнес логики EputsWebApi            |           |
|      | 2.0.5         | Vстановка и обновление сервиса бизнес погики IntegrationService     | 30        |
|      | 2.0.2         | Обновление                                                          | 30        |
|      | 2.0.1         | У становка                                                          | 29        |
|      | 281           | Vстанорка                                                           | 28        |

Подпись и дата

Инв. № дубл.

Взам. инв. №

Подпись и дата

Инв. № подл.

# Перечень принятых терминов и сокращений

В документе используются следующие сокращения:

| Сокращение    | Определение                                                                               |
|---------------|-------------------------------------------------------------------------------------------|
| 1             | 2                                                                                         |
| APM           | Автоматизированное рабочее место                                                          |
| АСУДД         | Автоматизированная система управления дорожным движением                                  |
| БД            | База данных                                                                               |
| ВИС           | Внешние информационные системы                                                            |
| ГК            | Группа координации                                                                        |
| 3У            | Зеленая улица                                                                             |
| ИС            | Информационная система                                                                    |
| СПО ПК        | Специальное программное обеспечение программный комплекс                                  |
| OC            | Операционная система                                                                      |
| ПО            | Программное обеспечение                                                                   |
| СО            | Светофорный объект                                                                        |
| СУБД          | Системы управления базами данных                                                          |
| IP (IP-адрес) | Уникальный сетевой адрес узла в компьютерной сети, построенной по протоколу сети Интернет |
| PostgreSQL    | Свободная объектно-реляционная система управления БД                                      |
|               |                                                                                           |
|               |                                                                                           |
|               |                                                                                           |

| юдл. |     |      |         |      |      |  |
|------|-----|------|---------|------|------|--|
| Nen  |     |      |         |      |      |  |
| 1нв. |     |      |         |      |      |  |
| 1    | Изм | Пист | № локум | Полп | Пата |  |

Подпись и дата

Инв. № дубл.

Взам. инв. №

Подпись и дата

# Руководство администратора ДОРИС Кросс

# 1 ОБЩИЕ СВЕДЕНИЯ О ПРОГРАММЕ

# 1.1 Назначение программы

СПО ПК предназначен для сбора, обработки и передачи информации о работе и состоянии транспортной инфраструктуры, обмен информацией между управляющими структурами в режиме реального времени, управление транспортными потоками, информирование участников дорожного движения:

- Централизованное управление дорожным движением посредством светофорного регулирования (координированного, адаптивного и предиктивного);
- Оперативное получение информации о загрузке и состоянии улично-дорожной сети (УДС);
- Видеонаблюдение за проблемными участками УДС в реальном масштабе времени;
- Мониторинг состояния работы и учёт периферийных объектов.

# 1.2 Функции программы

Подпись и дата

Инв. № дубл.

⋛

UHB.

Взам.

Подпись и дата

5

Программа выполняет следующие функции:

- сбор и обработка информации о транспортной обстановке и объектах транспортной инфраструктуры от внешних информационных систем;
- отображение транспортной обстановки и объектов транспортной инфраструктуры;
- выбор и отображение данных транспортных потоков с камер видеонаблюдения;
- формирование отчетных форм;
- формирование, ведение и использование справочников и классификаторов;
- администрирование;
- мониторинг параметров транспортных потоков;
- управление светофорными объектами.

| ğ    |      |      |          |       |      |    | _ |
|------|------|------|----------|-------|------|----|---|
| Ner  |      |      |          |       |      | D, |   |
| 1HB. |      |      |          |       |      | Ľ. | y |
| ^    | Изм. | Лист | № докум. | Подп. | Дата |    |   |

# Руководство администратора ДОРИС Кросс

#### 1.3 Состав общего программного обеспечения

### 1.3.1 Требования к программному обеспечению для настройки и установки СПО ПК

Требования к аппаратным ресурсам и применяемым операционным системам представлены в таблице (Таблица 1). Шаги по установке приведены в разделе 2.

| Таблица 1 | Сервера | для установки | OC |
|-----------|---------|---------------|----|
|-----------|---------|---------------|----|

| № | Наименование сервера                   | CPU | RAM,<br>ГБ | HDD,<br>ГБ | OC           |
|---|----------------------------------------|-----|------------|------------|--------------|
| 1 | Сервер приложений                      | 16  | 32         | 300        | Windows 2019 |
| 2 | Сервер приложений<br>(вспомогательный) | 8   | 8          | 200        | Windows 2019 |
| 3 | Сервер баз данных                      | 8   | 12         | 1000       | Centos 8.2   |
|   | Итого:                                 | 64  | 96         | 3500       |              |

#### 1.3.2 Рабочее место пользователя

Одна из поддерживаемых операционных систем:

- Windows 10 x86/x64; •
- Windows Server 2019. •

Один из поддерживаемых браузеров:

Орега 42.0 и выше; •

Подпись и дата

Инв. № дубл.

инв. Ne

Baam.

Подпись и дата

№ подл.

- Google Chrome 55.0 и выше;
- Yandex 17.6 и выше. •

Дополнительное программное обеспечение MS Office 2010 и выше.

|          |       |           |       |      | Руковолство алминистратора | Лист |
|----------|-------|-----------|-------|------|----------------------------|------|
| Изм      | Пист  |           | Полл  | Пата | ДОРИС Кросс                | 7    |
| V 131VI. | Jucin | П= докум. | подп. | дата |                            |      |

# 2 УСТАНОВКА И НАСТРОЙКА СПО ПК

# 2.1 Параметры итоговой конфигурации

Подпись и дата

Инв. № дубл.

. UHB. Nº

В таблице (Таблица 2) представлены параметры для установки компонентов программного обеспечения, в частности:

- Тип публикации (веб-приложение публикуемое посредством Internet Information Services (IIS) или Windows-сервис);
- Сервер (компоненты, связанные с формированием отчетности, рекомендуется устанавливать на вспомогательный сервер приложений);
- Порт для осуществления сетевого взаимодействия между различными компонентами системы;
- Рекомендуемый каталог (путь) для расположения компонента на сервере.

|                | ИЗМ. | JIUCM | № докуМ. | подп. | дата | -                          |      |
|----------------|------|-------|----------|-------|------|----------------------------|------|
| Инв.           | Иам  | Пист  |          | Поля  | Пата | дорис кросс                | 8    |
| № подл.        |      |       |          |       |      | Рукоролетро алминистратора | Лист |
| Подпись и дата |      |       |          |       |      |                            |      |
| B3a            |      |       |          |       |      |                            |      |

|                                  |                   |                              | Таоли    | аца <i>2</i> . И | поговые параметры             |
|----------------------------------|-------------------|------------------------------|----------|------------------|-------------------------------|
| Компонент                        | Тип<br>публикации | Название службы              | Сервер   | Порт             | Путь                          |
| Основное АРІ                     | IIS               | AsuddWebApi                  | X.X.X.35 | 7117             | C:\asudd\api                  |
| Фронтальное<br>решение           | IIS               | AsuddFront                   | X.X.X.35 | 80               | C:\asudd\front                |
| Телематические<br>сервис SignalR | IIS               | SignalR                      | X.X.X.35 | 7118             | C:\asudd\signalr              |
| Служба<br>управляющей<br>среды   | Службы<br>Windows | ASUDD.EmulatorService        | X.X.X.35 | 7119             | C:\asudd\control              |
| АРІ Интеграции                   | IIS               | IntegrationService           | X.X.X.35 | 7115             | C:\asudd\integration-<br>serv |
| АРІ Интеграции<br>ЕПУТС          | IIS               | EputsWebApi<br>(опционально) | X.X.X.35 | 7116             | C:\asudd\eputs-api            |
| Репозиторий                      | IIS               | ImagesRepository             | X.X.X.35 | 7121             | C:\asudd\misc\imgs            |

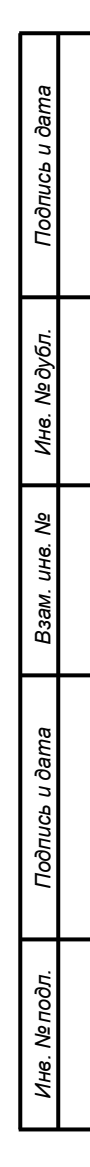

|                |  |        | АРІ Интеграции                           | IIS               | IntegrationService           | X.X.X.35    | 7115   | C:\as |
|----------------|--|--------|------------------------------------------|-------------------|------------------------------|-------------|--------|-------|
|                |  |        | АРІ Интеграции<br>ЕПУТС                  | IIS               | EputsWebApi<br>(опционально) | X.X.X.35    | 7116   | C:\as |
| ісь и дата     |  |        | Репозиторий<br>графических<br>материалов | IIS               | ImagesRepository             | X.X.X.35    | 7121   | C:\as |
| Πο∂πυι         |  |        | Служба<br>формирования                   | Службы<br>Windows | ASUDD.ReportManager          | X.X.X.36    | -      | c:\as |
| Инв. № дубл.   |  |        | отчетов<br>Репозиторий<br>отчетности     | IIS               | ReportsRepository            | X.X.X.36    | 7120   | C:\as |
| Взам. инв. №   |  |        |                                          | <u> </u>          |                              |             |        |       |
| Подпись и дата |  |        |                                          |                   |                              |             |        |       |
| 1нв. № подл.   |  |        |                                          |                   | Руково                       | одство адми | нистра | тора  |
| 7              |  | Изм. Л | <i>lucm</i> № докум.                     | Подп. Дата        |                              | дорис К     | pocc   |       |

Таблица 2. Итоговые параметры

 $c: \ asudd \ reports \ \ \\$ 

 $C:\ \ asudd \ \ misc \ reports$ 

#### 2.2 Настройка компонентов

### 2.2.1 Описание конфигурационного файла компонента сервиса бизнес-логики основного АРІ

Настройка компонента AsuddWebApi осуществляется посредством редактирования файла appsetting.json, расположенного в папке с решением ("c:/asudd/"). Параметры для редактирования в файле представлены в таблице (Таблица 3).

Важно: необходимо указать параметры подключения к базе данных и другим компонентам, каталогам файлов отчетов и изображений.

| Параметр                               | Описание                  | Пример                                               |
|----------------------------------------|---------------------------|------------------------------------------------------|
| Data $\rightarrow$                     | Строка подключения к      | "Server=X.X.X.33;Port=5432;Database=asudd1;Persis    |
| DefaultConnection $\rightarrow$        | основной базе данных      | Security                                             |
| ConnectionString                       |                           | Info=True:Pooling=true:MinPoolSize=10:MaxPoolSiz     |
| C                                      |                           | 300:UserId=asudd admin:Password=asudbP1:Timeou       |
|                                        |                           | 60:CommandTimeout=300:"                              |
| Data $\rightarrow$                     | Строка полключения к      | "Server=X,X,X,33:Port=5432:Database=asudd1:Persis    |
| DefaultConnection $\rightarrow$        | основной базе данных      | Security                                             |
| AdminConnectionString                  | (алмин Лоступ)            | Info=True Pooling=true MinPoolSize=10 MaxPoolSiz     |
| rainineonneetionburing                 | (udwinin: dooryn)         | 300·User                                             |
|                                        |                           | Id-asudd admin:Password-asudbP1:Timeout-60:Con       |
|                                        |                           | mandTimeout=300:"                                    |
|                                        | Строка полищонения к базе | "Server-Y Y X 33:Port-5/32:Database-asudd1:Persis    |
| Data $\rightarrow$                     | Строка подключения к базе | Server-A.A.A.55, ron-5452, Database-asudur, reisis   |
|                                        | данных логов устроиств    | Lefe Tran Dealing tran Min DealSize 10 Mar DealSize  |
| $\rightarrow$ ConnectionString         |                           | Into=frue;Pooling=true;MinPoolSize=10;MaxPoolSiz     |
|                                        |                           |                                                      |
|                                        |                           | Id=asudd_admin;Password=asudbP1;Timeout=60;Con       |
|                                        |                           | mandTimeout=300;"                                    |
| Data $\rightarrow$                     | Строка подключения к базе | "Server=X.X.X.33;Port=5432;Database=asudd1;Persis    |
| DetectorLogConnection                  | данных логов устройств    | Security                                             |
| $\rightarrow$                          | (админ. Доступ)           | Info=True;Pooling=true;MinPoolSize=10;MaxPoolSiz     |
| AdminConnectionString                  |                           | 300;User                                             |
|                                        |                           | Id=asudd_admin;Password=asudbP1;Timeout=60;Con       |
|                                        |                           | mandTimeout=300;"                                    |
| Data $\rightarrow$                     | Строка подключения к базе | "Server=X.X.X.33;Port=5432;Database=asudd1;Persis    |
| UserLogConnection $\rightarrow$        | данных логов              | Security                                             |
| ConnectionString                       | пользователей             | Info=True;Pooling=true;MinPoolSize=10;MaxPoolSiz     |
| _                                      |                           | 300;User                                             |
|                                        |                           | Id=asudd_admin;Password=asudbP1;Timeout=60;Con       |
|                                        |                           | mandTimeout=300;"                                    |
| Data $\rightarrow$                     | Строка подключения к базе | "Server=X.X.X.33;Port=5432;Database=asudd1;Persis    |
| UserLogConnection $\rightarrow$        | данных логов              | Security                                             |
| AdminConnectionString                  | пользователей (админ.     | Info=True;Pooling=true;MinPoolSize=10;MaxPoolSiz     |
| ······································ | Доступ)                   | 300;User                                             |
|                                        |                           | Id=asudd admin;Password=asudbP1:Timeout=60:Con       |
|                                        |                           | mandTimeout=300;"                                    |
| Data $\rightarrow$                     | Строка подключения к базе | "Server=X.X.X.33:Port=5432:Database=asudd1:Persis    |
| PredictionConnection                   | ланных прогнозирования    | Security                                             |
| $\rightarrow$ ConnectionString         |                           | Info=True:Pooling=true:MinPoolSize=10:MaxPoolSiz     |
| Sourceasing                            |                           | 300-User                                             |
|                                        |                           | Id=asudd_admin:Password=asudbP1.Timeout=60.Con       |
|                                        |                           | mandTimeout=300:"                                    |
| Data -                                 | Строка полключения к базе | "Server-X X X 33. Port-5/32. Database-acudd1. Dersis |
| PredictionConnection                   | панных прогнозирования    | Security                                             |
|                                        | дапных прогнозирования    | Scurity                                              |
|                                        |                           |                                                      |
|                                        |                           | уководство администратора                            |
|                                        | <b></b>                   | ЛОРИС Кросс                                          |
| ст № докум. Подп.                      | Дата                      | ACT THE REPORT                                       |

Таблица 3. Описание параметров конфигурации сервиса бизнес-логики основного АРІ

| $\rightarrow$                                 | (админ. Доступ)            | Info=True;Pooling=true;MinPoolSize=10;MaxPoolSize= |
|-----------------------------------------------|----------------------------|----------------------------------------------------|
| AdminConnectionString                         |                            | 300;User                                           |
| _                                             |                            | Id=asudd_admin;Password=asudbP1;Timeout=60;Com     |
|                                               |                            | mandTimeout=300;"                                  |
| $Data \rightarrow ReportsFolder$              | Каталог для файлов отчетов | "c:/asudd/misc/reports/"                           |
| Data $\rightarrow$                            | Каталог для файлов отчетов | "c:/asudd/misc/reports/"                           |
| ReportsZipFolder                              | в архиве                   |                                                    |
| $Data \rightarrow ImagesFolder$               | Каталог для файлов         | "c:/asudd/misc/imgs/"                              |
|                                               | изображений                |                                                    |
| Data $\rightarrow$ Repositories $\rightarrow$ | Ссылка на репозиторий      | "http://X.X.X.35:7121/"                            |
| Images                                        | изображений                |                                                    |
| Data $\rightarrow$ Repositories $\rightarrow$ | Ссылка на репозиторий      | "http://X.X.X.36:7120/"                            |
| ReportsZip                                    | отчетов                    |                                                    |
| Authentication $\rightarrow$                  | Время жизни токена         | 720                                                |
| SessionTimeSpan                               | авторизации                |                                                    |
| BroadcastTo                                   | Адрес для передачи         | "http://X.X.X.35:7118/"                            |
|                                               | информации в               |                                                    |
|                                               | телематический сервис      |                                                    |

<u>Важно:</u> Параметр «Data  $\rightarrow$  ReportsZipFolder» должен ссылаться на тот же каталог, что указан в п.2.14.

# 2.2.2 Описание конфигурационного файла компонента службы управляющей среды ASUDD.EmulatorService

Настройка компонента службы управляющей среды **ASUDD.EmulatorService** осуществляется посредством редактирования файлов **appsetting.json** и **hosting.json**, расположенных в папке с решением. Параметры файла **appsettings.json** для редактирования представлены в таблице (Таблица 4).

В файле hosting.json указывается порт, на котором компонент публикует свой API ("server.urls": "http://0.0.0.0:7119").

<u>Важно:</u> необходимо указать параметры подключения к базе данных, телематическому сервису SignalR и другим компонентам.

Таблица 4. Описание параметров конфигурации службы управляющей среды ASUDD.EmulatorService

|      | Па                    | раметр          | етр Описание  |           |                                               |          | Пример                                            |       |
|------|-----------------------|-----------------|---------------|-----------|-----------------------------------------------|----------|---------------------------------------------------|-------|
|      | Dat                   | ta              | $\rightarrow$ | Строка    | подключения                                   | К        | "Server=X.X.X.33;Port=5432;Database=asudd1;Persis | st    |
|      | Det                   | faultConnection | $\rightarrow$ | основной  | базе данных                                   |          | Security                                          |       |
| -    | Co                    | nnectionString  |               |           |                                               |          | Info=True;Pooling=true;MinPoolSize=10;MaxPoolSiz  | e=    |
|      |                       |                 |               |           |                                               |          | 300;User                                          |       |
|      |                       |                 |               |           |                                               |          | Id=asudd_admin;Password=asudbP1;Timeout=60;Con    | n     |
|      |                       |                 |               |           |                                               |          | mandTimeout=300;"                                 |       |
|      | Dat                   | ta              | $\rightarrow$ | Строка    | подключения                                   | к        | "Server=X.X.X.33;Port=5432;Database=asudd1;Persis | st    |
|      | Det                   | faultConnection | $\rightarrow$ | основной  | базе данн                                     | ых       | Security                                          |       |
|      | AdminConnectionString |                 |               | (админ. Д | [оступ)                                       |          | Info=True;Pooling=true;MinPoolSize=10;MaxPoolSiz  | e=    |
|      |                       |                 |               |           |                                               | 300;User |                                                   |       |
|      |                       |                 |               |           |                                               |          | Id=asudd_admin;Password=asudbP1;Timeout=60;Con    | n     |
| 1    |                       |                 |               |           |                                               |          | mandTimeout=300;"                                 |       |
|      | Dat                   | ta              | $\rightarrow$ | Строка п  | одключения к ба                               | азе      | "Server=X.X.X.33;Port=5432;Database=asudd1;Persis | st    |
|      |                       |                 |               |           |                                               |          |                                                   |       |
|      |                       |                 |               |           | - Руководство администратора Л<br>дОРИС Кросс |          |                                                   | Jiuci |
|      |                       |                 |               |           |                                               |          |                                                   | 11    |
| Изм. | Лист                  | № докум.        | Подп.         | Дата      |                                               |          |                                                   | 1 ''  |

| $\rightarrow$ ConnectionString                                                                                | данных логов устроиств                                             | Info=True;Pooling=true;MinPoolSize=10;MaxPoolSiz                                                                                                    | ze             |
|----------------------------------------------------------------------------------------------------|--------------------------------------------------------------------|----------------------------------------------------------------------------------------------------|----------------|
|                                                                                                    |                                                                    | 300;User<br>Id=asudd_admin;Password=asudbP1;Timeout=60;Cor<br>mandTimeout=300;"                                                                                                    | n              |
| Data $\rightarrow$<br>DetectorLogConnection<br>$\rightarrow$                                                  | Строка подключения к ба<br>данных логов устройс<br>(админ. Доступ) | зе "Server=X.X.X.33;Port=5432;Database=asudd1;Persis<br>ГВ Security<br>Info=True;Pooling=true;MinPoolSize=10;MaxPoolSiz                                                            | st<br>ze       |
| AdminConnectionString                                                                                         |                                                                    | 300;User<br>Id=asudd_admin;Password=asudbP1;Timeout=60;Cor<br>mandTimeout=300:"                                                                                                    | n              |
| Data $\rightarrow$<br>UserLogConnection $\rightarrow$                                                         | Строка подключения к ба<br>данных лог                              | Security Security Info-Transport Security Info-Transport Security                                                                                                    | st             |
| ConnectionString                                                                                              | пользователей                                                      | 300;User<br>Id=asudd_admin;Password=asudbP1;Timeout=60;Con                                                                                                    | n              |
| Data $\rightarrow$ UserLogConnection $\rightarrow$                                                            | Строка подключения к ба<br>данных лог                              | mandTimeout=300;"<br>3e "Server=X.X.X.33;Port=5432;Database=asudd1;Persis<br>ob Security                                                                                           | st             |
| AdminConnectionString                                                                                         | пользователей (адми<br>Доступ)                                     | H. Info=True;Pooling=true;MinPoolSize=10;MaxPoolSiz<br>300;User<br>Id=asudd_admin;Password=asudbP1;Timeout=60;Con<br>mandTimeout=300;"                                             | n n            |
| Data $\rightarrow$<br>PredictionConnection<br>$\rightarrow$ ConnectionString                                  | Строка подключения к ба<br>данных прогнозирования                  | 3e "Server=X.X.X.33;Port=5432;Database=asudd1;Persis<br>Security<br>Info=True;Pooling=true;MinPoolSize=10;MaxPoolSiz<br>300;User<br>Id=asudd_admin;Password=asudbP1;Timeout=60;Con | st<br>ze:<br>m |
| Data $\rightarrow$                                                                                            | Строка подключения к ба                                            | mandTimeout=300;"<br>3e "Server=X.X.X.33;Port=5432;Database=asudd1;Persize                                                                                                    | st             |
| PredictionConnection<br>$\rightarrow$<br>AdminConnectionString                                                | данных прогнозирован<br>(админ. Доступ)                            | ия Security<br>Info=True;Pooling=true;MinPoolSize=10;MaxPoolSiz<br>300;User                                                                                                    | 2e             |
|                                                                                                    |                                                                    | Id=asudd_admin;Password=asudbP1;Timeout=60;Con<br>mandTimeout=300;"                                                                                                    | n              |
| BroadcastTo                                                                                                   | Адрес для переда<br>информации<br>телематический серв<br>(SignalP) | ни "http://X.X.X.35:7118/"<br>в<br>ис                                                                                                    |                |
| SnmpTrafficDetectorTi<br>meoutMs                                                                              | Таймаут опроса детекторо                                           | в "1000"                                                                                                    |                |
| SnmpTrafficLightTime<br>outMs                                                                                 | Таймаут опро<br>светофорных объектов                               | ca "500"                                                                                                    |                |
| ConnectionRetryCount                                                                                          | Число попыт переподключения                                        | рк "2"                                                                                                    |                |
| TrafficLightRequestCou<br>ntBeforOffLineState                                                                 | Кол-во попыт<br>переподключения, пос<br>которых СО считает         | рк "3"<br>ле<br>ся                                                                                                    |                |
| SignalRConnectionLimi<br>t                                                                                    | недоступным<br>Таймаут подключения<br>телематической служ          | к «300»<br>бе                                                                                                    |                |
| EmulatorProcess $\rightarrow$                                                                                 | SignalR<br>Признак включения сбо                                   | pa "1"                                                                                                    |                |
| $\frac{\text{TelematicCollection}}{\text{EmulatorProcess}} \rightarrow \frac{1}{\text{CacheMaintenanceProc}}$ | телематики<br>Признак включен<br>процесса обработки кэша           | ия "1"                                                                                                    |                |
| ess<br>EmulatorProcess →                                                                                      | Признак включен                                                    |                                                                                                    |                |
| DeviceLogProcess                                                                                              | процесса сбор информаци логов устройств                            | ли                                                                                                    |                |
| EmulatorProcess $\rightarrow$ DeviceStateDeliveryPro                                                          | Признак процесса отда<br>информации о состоян                      | ни "1"<br>ни                                                                                                    |                |
|                                                                                                    |                                                                    | Руководство администратора                                                                                                    | ſ              |
|                                                                                                    | <b>}</b>                                                           | ЛОРИС Кросс                                                                                                    | 1              |

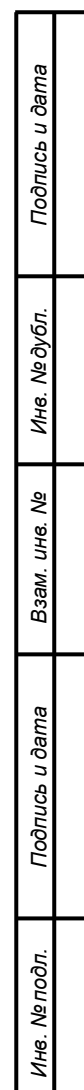

| cess                          | устройств                   |     |
|-------------------------------|-----------------------------|-----|
| EmulatorProcess $\rightarrow$ | Признак процесса сбора      | "0" |
| TrafficDetectorDemonP         | информации с детекторов     |     |
| rocess                        |                             |     |
| EmulatorProcess $\rightarrow$ | Признак сбора телеметрии о  | "1" |
| CoordinationGroupTele         | состоянии групп             |     |
| metryCollectionProcess        | координации                 |     |
| EmulatorProcess $\rightarrow$ | Признак отдачи телеметрии   | "1" |
| CoordinationGroupTele         | о состоянии групп           |     |
| metryDeliveryProcess          | координации                 |     |
| EmulatorProcess $\rightarrow$ | Признак отдачи телематики   | "1" |
| TelematicDelivery             |                             |     |
| EmulatorProcess $\rightarrow$ | Признак активности          | "1" |
| ControlApplication            | процесса проверки           |     |
|                               | состояния приложения        |     |
| EmulatorProcess $\rightarrow$ | Признак активности          | "1" |
| DeviceLogInsertProcess        | процесса создания записей о |     |
|                               | состоянии устройств в базу  |     |
|                               | данных                      |     |

#### 2.2.3 Описание конфигурационного файла компонента IntegrationService

Подпись и дата

Инв. № дубл.

Взам. инв. №

Подпись и дата

Инв. № подл.

IntegrationService осуществляется Настройка компонента посредством редактирования файла appsetting.json, расположенного в папке с решением. Параметры файла для редактирования представлены в таблице (Таблица 5).

Важно: необходимо указать параметры подключения к базе данных, телематическому сервису SignalR.

| Параметр                                                                                             | Описание                                                       | Пример                                                                                                    |                                                                              |                |
|----------------------------------------------------------------------------------------------------|----------------------------------------------------------------|----------------------------------------------------------------------------------------------------|------------------------------------------------------------------------------|----------------|
| Data $\rightarrow$<br>DefaultConnection $\rightarrow$<br>ConnectionString                            | Строка подключения<br>основной базе данных                     | "Server=X.X.X.33;Port=543<br>Security<br>Info=True;Pooling=true;Min<br>300;User<br>Id=asudd_admin;Password=a<br>mandTimeout=300;" | 2;Database=asudd1;Persis<br>PoolSize=10;MaxPoolSiz<br>asudbP1;Timeout=60;Cor | st<br>ze=<br>m |
| Data $\rightarrow$<br>DefaultConnection $\rightarrow$<br>AdminConnectionString                       | Строка подключения<br>основной базе дан<br>(админ. Доступ)     | "Server=X.X.X.33;Port=543<br>Security<br>Info=True;Pooling=true;Min<br>300;User<br>Id=asudd_admin;Password=a<br>mandTimeout=300;" | 2;Database=asudd1;Persis<br>PoolSize=10;MaxPoolSiz<br>asudbP1;Timeout=60;Cor | st<br>ze=<br>m |
| Data $\rightarrow$<br>DetectorLogConnection<br>$\rightarrow$ ConnectionString                        | Строка подключения к с данных логов устройств                  | "Server=X.X.X.33;Port=543<br>Security<br>Info=True;Pooling=true;Min<br>300;User<br>Id=asudd_admin;Password=a<br>mandTimeout=300;" | 2;Database=asudd1;Persis<br>PoolSize=10;MaxPoolSiz<br>asudbP1;Timeout=60;Cor | st<br>ze=<br>m |
| Data $\rightarrow$<br>DetectorLogConnection<br>$\rightarrow$<br>AdminConnectionString                | Строка подключения к<br>данных логов устрой<br>(админ. Доступ) | "Server=X.X.X.33;Port=543<br>Security<br>Info=True;Pooling=true;Min<br>300;User<br>Id=asudd_admin;Password=a<br>mandTimeout=300;" | 2;Database=asudd1;Persis<br>PoolSize=10;MaxPoolSiz<br>asudbP1;Timeout=60;Cor | st<br>ze=<br>m |
| $\begin{array}{ccc} \text{Data} & \rightarrow \\ \text{UserLogConnection} & \rightarrow \end{array}$ | Строка подключения к (данных ло                                | "Server=X.X.X.33;Port=543<br>Security                                                                                             | 2;Database=asudd1;Persis                                                     | st             |
| ист № докум Подд                                                                                     | Лата                                                           | уководство администра<br>ДОРИС Кросс                                                                                              | атора                                                                        | Ли<br>1        |

Таблица 5. Описание параметров конфигурации компонента IntegrationService

| ConnectionString                | пользователей             | Info=True;Pooling=true;MinPoolSize=10;MaxPoolSize= |
|---------------------------------|---------------------------|----------------------------------------------------|
|                                 |                           | 300;User                                           |
|                                 |                           | Id=asudd_admin;Password=asudbP1;Timeout=60;Com     |
|                                 |                           | mandTimeout=300;"                                  |
| Data $\rightarrow$              | Строка подключения к базе | "Server=X.X.X.33;Port=5432;Database=asudd1;Persist |
| UserLogConnection $\rightarrow$ | данных логов              | Security                                           |
| AdminConnectionString           | пользователей (админ.     | Info=True;Pooling=true;MinPoolSize=10;MaxPoolSize= |
| C C                             | Доступ)                   | 300;User                                           |
|                                 |                           | Id=asudd_admin;Password=asudbP1;Timeout=60;Com     |
|                                 |                           | mandTimeout=300;"                                  |
| Data $\rightarrow$              | Строка подключения к базе | "Server=X.X.X.33;Port=5432;Database=asudd1;Persist |
| PredictionConnection            | данных прогнозирования    | Security                                           |
| $\rightarrow$ ConnectionString  |                           | Info=True;Pooling=true;MinPoolSize=10;MaxPoolSize= |
| C                               |                           | 300;User                                           |
|                                 |                           | Id=asudd admin;Password=asudbP1;Timeout=60;Com     |
|                                 |                           | mandTimeout=300;"                                  |
| Data $\rightarrow$              | Строка подключения к базе | "Server=X.X.X.33;Port=5432;Database=asudd1;Persist |
| PredictionConnection            | данных прогнозирования    | Security                                           |
| $\rightarrow$                   | (админ. Доступ)           | Info=True;Pooling=true;MinPoolSize=10;MaxPoolSize= |
| AdminConnectionString           |                           | 300;User                                           |
|                                 |                           | Id=asudd admin;Password=asudbP1;Timeout=60;Com     |
|                                 |                           | mandTimeout=300;"                                  |
| BroadcastTo                     | Адрес для передачи        | "http://X.X.X.35:7118/"                            |
|                                 | информации в              | · ·                                                |
|                                 | телематический сервис     |                                                    |
|                                 | SignalR                   |                                                    |

# 2.2.4 Описание конфигурационного файла компонента сервиса бизнес логики EputsWebApi

Настройка компонента сервиса бизнес логики **EputsWebApi** осуществляется посредством редактирования файла **appsetting.json**, расположенного в папке с решением. Параметры файла для редактирования представлены в таблице (Таблица 6).

Подпись и дата

Инв. № дубл.

инв. N<u>e</u>

Baam.

Подпись и дата

Инв. № подл.

<u>Важно:</u> необходимо указать параметры подключения к базе данных, телематическому cepвucy SignalR.

Таблица 6. Описание параметров файл конфигурации компонента IntegrationService

| Параметр                     |                 | Описан                 | ие                                          |    | Пример                                            |     |
|------------------------------|-----------------|------------------------|---------------------------------------------|----|---------------------------------------------------|-----|
| Data                         | $\rightarrow$   | Строка                 | подключения                                 | К  | "Server=X.X.X.33;Port=5432;Database=asudd1;Persis | st  |
| DefaultConnection            | $n \rightarrow$ | основной               | і базе данных                               |    | Security                                          |     |
| ConnectionString             |                 |                        |                                             |    | Info=True;Pooling=true;MinPoolSize=10;MaxPoolSiz  | e=  |
|                              |                 |                        |                                             |    | 300;User                                          |     |
|                              |                 |                        |                                             |    | Id=asudd_admin;Password=asudbP1;Timeout=60;Con    | n   |
|                              |                 |                        |                                             |    | mandTimeout=300;"                                 |     |
| Data                         | $\rightarrow$   | Строка                 | подключения                                 | К  | "Server=X.X.X.33;Port=5432;Database=asudd1;Persis | st  |
| DefaultConnection            | $n \rightarrow$ | основной               | і базе данні                                | ых | Security                                          |     |
| AdminConnection              | nString         | (админ. Д              | Цоступ)                                     |    | Info=True;Pooling=true;MinPoolSize=10;MaxPoolSiz  | e=  |
|                              |                 |                        |                                             |    | 300;User                                          |     |
|                              |                 |                        |                                             |    | Id=asudd_admin;Password=asudbP1;Timeout=60;Con    | n   |
|                              |                 |                        |                                             |    | mandTimeout=300;"                                 |     |
| Data                         | $\rightarrow$   | Строка п               | одключения к ба                             | зе | "Server=X.X.X.33;Port=5432;Database=asudd1;Persis | st  |
| DetectorLogConn              | ection          | данных логов устройств |                                             |    | Security                                          |     |
| $\rightarrow$ ConnectionStri | ing             |                        |                                             |    | Info=True;Pooling=true;MinPoolSize=10;MaxPoolSiz  | e=  |
|                              |                 |                        |                                             |    | 300;User                                          |     |
|                              |                 |                        |                                             |    | Id=asudd_admin;Password=asudbP1;Timeout=60;Con    | n   |
|                              | Т               |                        |                                             |    |                                                   | пи  |
|                              |                 |                        | – Руководство администратора<br>дОРИС Кросс |    |                                                   | 110 |
|                              | <b>_</b>        |                        |                                             |    |                                                   | 1   |
| <i>ист</i> № докум.          | і Іодп.         | Дата                   |                                             |    |                                                   |     |

|                                 |                           | mandTimeout=300;"                                  |
|---------------------------------|---------------------------|----------------------------------------------------|
| Data $\rightarrow$              | Строка подключения к базе | "Server=X.X.X.33;Port=5432;Database=asudd1;Persist |
| DetectorLogConnection           | данных логов устройств    | Security                                           |
| $\rightarrow$                   | (админ. Доступ)           | Info=True;Pooling=true;MinPoolSize=10;MaxPoolSize= |
| AdminConnectionString           |                           | 300;User                                           |
| _                               |                           | Id=asudd_admin;Password=asudbP1;Timeout=60;Com     |
|                                 |                           | mandTimeout=300;"                                  |
| Data $\rightarrow$              | Строка подключения к базе | "Server=X.X.X.33;Port=5432;Database=asudd1;Persist |
| UserLogConnection $\rightarrow$ | данных логов              | Security                                           |
| ConnectionString                | пользователей             | Info=True;Pooling=true;MinPoolSize=10;MaxPoolSize= |
| _                               |                           | 300;User                                           |
|                                 |                           | Id=asudd_admin;Password=asudbP1;Timeout=60;Com     |
|                                 |                           | mandTimeout=300;"                                  |
| Data $\rightarrow$              | Строка подключения к базе | "Server=X.X.X.33;Port=5432;Database=asudd1;Persist |
| UserLogConnection $\rightarrow$ | данных логов              | Security                                           |
| AdminConnectionString           | пользователей (админ.     | Info=True;Pooling=true;MinPoolSize=10;MaxPoolSize= |
|                                 | Доступ)                   | 300;User                                           |
|                                 |                           | Id=asudd_admin;Password=asudbP1;Timeout=60;Com     |
|                                 |                           | mandTimeout=300;"                                  |
| Data $\rightarrow$              | Строка подключения к базе | "Server=X.X.X.33;Port=5432;Database=asudd1;Persist |
| PredictionConnection            | данных прогнозирования    | Security                                           |
| $\rightarrow$ ConnectionString  |                           | Info=True;Pooling=true;MinPoolSize=10;MaxPoolSize= |
|                                 |                           | 300;User                                           |
|                                 |                           | Id=asudd_admin;Password=asudbP1;Timeout=60;Com     |
|                                 |                           | mandTimeout=300;"                                  |
| Data $\rightarrow$              | Строка подключения к базе | "Server=X.X.X.33;Port=5432;Database=asudd1;Persist |
| PredictionConnection            | данных прогнозирования    | Security                                           |
| $\rightarrow$                   | (админ. Доступ)           | Info=True;Pooling=true;MinPoolSize=10;MaxPoolSize= |
| AdminConnectionString           |                           | 300;User                                           |
|                                 |                           | Id=asudd_admin;Password=asudbP1;Timeout=60;Com     |
|                                 |                           | mandTimeout=300;"                                  |
| BroadcastTo                     | Адрес для передачи        | "http://X.X.X.35:7118/"                            |
|                                 | информации в              |                                                    |
|                                 | телематический сервис     |                                                    |

# 2.2.5 Описание конфигурационного файла компонента сервиса формирования отчетов ASUDD.ReportManager

Настройка компонента сервиса формирования отчетов **ASUDD.ReportManager** осуществляется посредством редактирования файла **appsetting.json**, расположенного в папке с решением. Параметры файла для редактирования представлены в таблице (Таблица 7).

<u>Важно:</u> необходимо указать параметры подключения к базе данных, телематическому cepвиcy SignalR.

Таблица 7. Описание параметров файл конфигурации компонента сервиса формирования отчетов ASUDD.ReportManager

|      | Параметр                                                                                                    |  |      | Описание                   |                                                                                                    |                | Пример                    |     |
|------|----------------------------------------------------------------------------------------------------|--|------|----------------------------|----------------------------------------------------------------------------------------------------|----------------|---------------------------|-----|
|      | Data $\rightarrow$ Строка подключения к         DefaultConnection $\rightarrow$ основной базе данных         ConnectionString $\rightarrow$ |  |      | подключения<br>базе данных | "Server=X.X.X.33;Port=5432;Database=asudd1;Persis<br>Security<br>Info=True;Pooling=true;MinPoolSize=10;MaxPoolSiz<br>300;User<br>Id=asudd_admin;Password=asudbP1;Timeout=60;Cor<br>mandTimeout=300;" | st<br>:e=<br>n |                           |     |
|      |                                                                                                    |  |      |                            |                                                                                                    | Py             | уководство администратора | Лис |
| 1014 | Tuom                                                                                                    |  | Поля | Пото                       | ДОРИС Кросс                                                                                                    |                |                           | 1:  |

| Data $\rightarrow$                                                                                                    | Строка подключения к       | "Server=X.X.X.33;Port=5432;Database=asudd1;Persist                                                                                                    |
|----------------------------------------------------------------------------------------------------|----------------------------|----------------------------------------------------------------------------------------------------|
| DefaultConnection $\rightarrow$                                                                                                    | основной базе данных       | Security                                                                                                    |
| AdminConnectionString                                                                                                    | (админ. Доступ)            | Info=True;Pooling=true;MinPoolSize=10;MaxPoolSize=                                                                                                    |
|                                                                                                    |                            | 300;User                                                                                                    |
|                                                                                                    |                            | Id=asudd admin;Password=asudbP1;Timeout=60;Com                                                                                                    |
|                                                                                                    |                            | mandTimeout=300;"                                                                                                    |
| Data $\rightarrow$                                                                                                    | Строка полключения к базе  | "Server=X.X.X.33:Port=5432:Database=asudd1:Persist                                                                                                    |
| DetectorLogConnection                                                                                                    | ланных логов устройств     | Security                                                                                                    |
| $\rightarrow$ ConnectionString                                                                                                    |                            | Info=True:Pooling=true:MinPoolSize=10:MaxPoolSize=                                                                                                    |
|                                                                                                    |                            | 300·User                                                                                                    |
|                                                                                                    |                            | Id=asudd_admin:Password=asudbP1:Timeout=60:Com                                                                                                    |
|                                                                                                    |                            | mandTimeout=300."                                                                                                    |
| $Data \rightarrow$                                                                                                    | Строка полключения к базе  | "Server=X X X 33:Port=5432:Database=asudd1:Persist                                                                                                    |
| DetectorI ogConnection                                                                                                    | ланных погов устройств     | Security                                                                                                    |
|                                                                                                    | (алмин Доступ)             | Info-True Pooling-true MinPoolSize-10 MaxPoolSize-                                                                                                    |
| AdminConnectionString                                                                                                    | (udmini: doeryn)           | 300·User                                                                                                    |
| Rammeonneetionstring                                                                                                    |                            | Id-asudd admin:Password-asudbP1:Timeout-60:Com                                                                                                    |
|                                                                                                    |                            | mandTimeout=300:"                                                                                                    |
| Data                                                                                                    | Строка нолклонения к боре  | "Sorver-V V V 23:Port-5/22:Databasa-asudd1:Porcist                                                                                                    |
| $\neg$                                                                                                    | строка подключения к базе  | Server-A.A.A.SS, FOIL-5452, Database-asudur, reisist                                                                                                    |
| $\bigcup_{i=1}^{n} \bigcup_{j=1}^{n} \bigcup_{i=1}^{n} \bigcup_{j=1}^{n} \bigcup_{j=1}^{n} \bigcup_{j=1}^{n} \bigcup_{i=1}^{n} \bigcup_{j=1}^{n} \bigcup_{i=1}^{n} \bigcup_{j=1}^{n} \bigcup_{i=1}^{n} \bigcup_{j=1}^{n} \bigcup_{i=1}^{n} \bigcup_{j=1}^{n} \bigcup_{i=1}^{n} \bigcup_{j=1}^{n} \bigcup_{i=1}^{n} \bigcup_{j=1}^{n} \bigcup_{i=1}^{n} \bigcup_{j=1}^{n} \bigcup_{i=1}^{n} \bigcup_{j=1}^{n} \bigcup_{j$ | данных логов               | Info-True Dealing-true MinDealSize-10 May DealSize-                                                                                                    |
| Connectionsumg                                                                                                    | пользователей              | 200. Ucon                                                                                                    |
|                                                                                                    |                            | Julian Julian Ju |
|                                                                                                    |                            | non-dTimeout=200."                                                                                                    |
| Dete                                                                                                    | <u> </u>                   | mand 1 meout=500;                                                                                                    |
| $Data \rightarrow$                                                                                                    | Строка подключения к оазе  | Server=A.A.A.55;Port=5452;Database=asudd1;Persist                                                                                                    |
| UserLogConnection $\rightarrow$                                                                                                    | данных логов               | Security                                                                                                    |
| AdminConnectionString                                                                                                    | пользователей (админ.      | Inio=Irue;Pooling=true;MinPoolSize=10;MaxPoolSize=                                                                                                    |
|                                                                                                    | Доступ)                    | 300;User                                                                                                    |
|                                                                                                    |                            | Id=asudd_admin;Password=asudbP1;11meout=60;Com                                                                                                    |
| <b>D</b>                                                                                                    |                            | mand 1 imeout=300;                                                                                                    |
| Data $\rightarrow$                                                                                                    | Строка подключения к базе  | Server=X.X.X.33;Port=5432;Database=asudd1;Persist                                                                                                    |
| PredictionConnection                                                                                                    | данных прогнозирования     | Security                                                                                                    |
| $\rightarrow$ ConnectionString                                                                                                    |                            | Info=frue;Pooling=true;MinPoolSize=10;MaxPoolSize=                                                                                                    |
|                                                                                                    |                            | 300;User                                                                                                    |
|                                                                                                    |                            | Id=asudd_admin;Password=asudbP1;11meout=60;Com                                                                                                    |
| <b>D</b>                                                                                                    |                            | mand 1 imeout=300;                                                                                                    |
| Data $\rightarrow$                                                                                                    | Строка подключения к базе  | "Server=X.X.X.33;Port=5432;Database=asudd1;Persist                                                                                                    |
| PredictionConnection                                                                                                    | данных прогнозирования     | Security                                                                                                    |
| $\rightarrow$                                                                                                    | (админ. Доступ)            | Info=True;Pooling=true;MinPoolSize=10;MaxPoolSize=                                                                                                    |
| AdminConnectionString                                                                                                    |                            | 300;User                                                                                                    |
|                                                                                                    |                            | Id=asudd_admin;Password=asudbP1;Timeout=60;Com                                                                                                    |
|                                                                                                    |                            | mandTimeout=300;"                                                                                                    |
| BroadcastTo                                                                                                    | Адрес для передачи         | "http://X.X.X.35:7118/"                                                                                                    |
|                                                                                                    | информации в               |                                                                                                    |
|                                                                                                    | телематический сервис      |                                                                                                    |
| Data $\rightarrow$                                                                                                    | Каталог для файлов отчетов | "c:/asudd/misc/reports/"                                                                                                    |
| ReportsZipFolder                                                                                                    | в архиве                   |                                                                                                    |

**<u>Важно:</u>** Параметр «Data  $\rightarrow$  ReportsZipFolder» должен ссылаться на тот же каталог, что указан в п.2.14.

# 2.3 Установка необходимых Windows-компонентов

Посредством мастера добавления функций и ролей установить на сервер компоненты в соответствии с таблицей (Таблица 8).

|      |      |          |       |      |                            | <b></b> |
|------|------|----------|-------|------|----------------------------|---------|
|      |      |          |       |      | Руководство администратора | Лист    |
|      |      |          |       |      |                            | 40      |
| Изм. | Лист | № докум. | Подп. | Дата | догис кросс                | 16      |

| Название<br>родительского<br>компонентя                  | Тип компонента | Название компонента                                                                                                    |
|----------------------------------------------------------|----------------|----------------------------------------------------------------------------------------------------|
| Веб-сервер (IIS)                                         | Роль           | Beb-cepbep (IIS)                                                                                                    |
| Внутрипроцессное веб-ядро IIS                            | Компонент      | Внутрипроцессное веб-ядро IIS                                                                                                |
| Службы<br>развертывания<br>Windows                       | Роль           | Службы развертывания Windows                                                                                                 |
| Сервер<br>развертывания                                  | Служба ролей   | Службы развертывания Windows\Сервер развертывания                                                                            |
| Транспортный<br>сервер                                   | Служба ролей   | Службы развертывания<br>Windows\Транспортный сервер                                                                          |
| Средства<br>удаленного<br>администрирования<br>сервера   | Компонент      | Средства удаленного администрирования сервера                                                                                |
| Фильтрация<br>запросов                                   | Служба ролей   | Веб-сервер (IIS)\Веб-<br>сервер\Безопасность\Фильтрация запросов                                                             |
| Функции .NET<br>Framework 4.7                            | Компонент      | Функции .NET Framework 4.7                                                                                                   |
| .NET Framework 4.7                                       | Компонент      | Функции .NET Framework 4.7\.NET<br>Framework 4.7                                                                             |
| Службы WCF                                               | Компонент      | Функции .NET Framework 4.7\Службы WC                                                                                         |
| Совместное<br>использование<br>портов ТСР                | Компонент      | Функции .NET Framework 4.7\Службы<br>WCF\Совместное использование портов Те                                                  |
| ASP.NET 4.7                                              | Компонент      | Функции .NET Framework 4.7\ASP.NET 4.7                                                                                       |
| Средства служб<br>развертывания<br>Windows               | Компонент      | Средства удаленного администрирования<br>сервера\Средства администрирования<br>ролей\Средства служб развертывания<br>Windows |
| Файловые службы и<br>службы хранилища                    | Роль           | Файловые службы и службы хранилища                                                                                           |
| Безопасность                                             | Служба ролей   | Веб-сервер (IIS)\Веб-сервер\Безопасность                                                                                     |
| Исправность и диагностика                                | Служба ролей   | Веб-сервер (IIS)\Веб-сервер\Исправность и диагностика                                                                        |
| Средства<br>управления                                   | Служба ролей   | Веб-сервер (IIS)\Средства управления                                                                                         |
| Консоль управления<br>службами IIS                       | Служба ролей   | Веб-сервер (IIS)\Средства<br>управления\Консоль управления службами<br>IIS                                                   |
| Наборы символов и<br>средства управления<br>службами IIS | Служба ролей   | Веб-сервер (IIS)\Средства<br>управления\Наборы символов и средства<br>управления службами IIS                                |
| Служба управления                                        | Служба ролей   | Веб-сервер (IIS)\Средства<br>управления\Служба управления                                                                    |
| Веб-сервер                                               | Служба ролей   | Веб-сервер (IIS)\Веб-сервер                                                                                                  |
| 1                                                        |                | Parapatetra attenuerratora                                                                                                   |
|                                                          |                |                                                                                                    |

Подпись и дата

Инв. № дубл.

Взам. инв. №

Подпись и дата

Инв. № подл.

Таблица 8. Windows компоненты сервера приложений

m

| Произволительность | Служба ролей     | Веб-сервер (IIS)\Веб-                     |
|--------------------|------------------|-------------------------------------------|
|                    | enginea penen    | сервер/Производительность                 |
| Сжатие             |                  | Веб-сервер (IIS)\Веб-                     |
| статического       | Служба ролей     | сервер\Производительность\Сжатие          |
| содержимого        |                  | статического содержимого                  |
| Общие функции      | Curry for portou | Веб-сервер (IIS)\Веб-сервер\Общие функции |
| HTTP               | Служоа ролеи     | HTTP                                      |
| Ведение журнала    |                  | Веб-сервер (IIS)\Веб-сервер\Исправность и |
| HTTP               | Служоа ролеи     | диагностика\Ведение журнала НТТР          |
| Статическое        | С<br>С           | Веб-сервер (IIS)\Веб-сервер\Общие функции |
| содержимое         | Служоа ролеи     | НТТР\Статическое содержимое               |
|                    |                  | Веб-сервер (IIS)\Веб-сервер\Общие функции |
| Оозор каталога     | Служоа ролеи     | НТТР\Обзор каталога                       |
|                    |                  | Веб-сервер (IIS)\Веб-сервер\Общие функции |
| Ошиоки НТТР        | Служба ролеи     | НТТР\Ошибки НТТР                          |
| Разработка         |                  | Веб-сервер (IIS)\Веб-сервер\Разработка    |
| приложений         | Служоа ролеи     | приложений                                |
|                    |                  | Веб-сервер (IIS)\Веб-сервер\Разработка    |
| ASP.NET 4.7        | Служоа ролеи     | приложений\ASP.NET 4.7                    |
| Расширяемость      |                  | Веб-сервер (IIS)\Веб-сервер\Разработка    |
| .NET 4.7           | Служоа ролеи     | приложений\Расширяемость .NET 4.7         |
| Протокол           |                  | Веб-сервер (IIS)\Веб-сервер\Разработка    |
| WebSocket          | Служоа ролеи     | приложений\Протокол WebSocket             |
|                    |                  | Веб-сервер (IIS)\Веб-сервер\Разработка    |
| Расширения ІЗАРІ   | Служоа ролеи     | приложений\Расширения ISAPI               |
|                    |                  | Веб-сервер (IIS)\Веб-сервер\Разработка    |
| Фильтры ІЗАРІ      | Служоа ролеи     | приложений\Фильтры ISAPI                  |
| Документ по        |                  | Веб-сервер (IIS)\Веб-сервер\Общие функции |
| умолчанию          | Служба ролеи     | НТТР\Документ по умолчанию                |
|                    |                  | Файловые службы и службы                  |
| Службы хранения    | Служба ролеи     | хранилища\Службы хранения                 |

# 2.4 Установка необходимых дополнительных компонентов

Скачать и установить ASP.NET Core Runtime - Windows Hosting Bundle последней версии (установку выполнять с параметрами «По умолчанию»).

Ссылка для скачивания: (<u>https://docs.microsoft.com/en-us/aspnet/core/host-and-</u> deploy/iis/?view=aspnetcore-5.0).

# 2.5 Порядок установки и настройки PostgreSQL для OC CentOS 8.2

Все действия выполняются на сервере баз данных.

# 2.5.1 Установка СУБД PostgreSQL

Для установки:

1. Обновить все пакеты:

|      |      |          |       |      | Руковолство алминистратора | Лист |
|------|------|----------|-------|------|----------------------------|------|
|      |      |          |       |      | пориси                     | 10   |
| Изм. | Лист | № докум. | Подп. | Дата | ДОРИС Кросс                | 18   |
| ·•   |      |          |       |      |                            | ·    |

```
dnf upgrade
```

2. Установить языковой пакет:

dnf install glibc-langpack-ru

3. Добавить репозиторий с нужным дистрибутивом PostgreSQL (используется PostgreSQL 13):

dnf install -y

https://download.postgresql.org/pub/repos/yum/reporpms/EL-8x86 64/pgdg-redhat-repo-latest.noarch.rpm

Ссылку на нужный репозиторий (PostgreSQL 13 для CentOS 8.2 x86-64) можно получить на сайте <u>http://yum.postgresql.org/repopackages.php</u>

4. Отключить использование модуля PostgreSQL «по умолчанию».

dnf -qy module disable postgresql

5. Установить пакет postgresql-server и postgresql-contrib:

dnf install -y postgresql13-server

6. Создать новый кластер баз данных PostgreSQL:

/usr/pgsql-13/bin/postgresql-13-setup initdb

7. Включить автозапуск сервиса СУБД:

systemctl enable postgresql-13

8. Запустить сервис СУБД:

Подпись и дата

Ne ðy6n

Инв.

⋛

UHB.

Взам.

Подпись и дата

N≘подл

```
systemctl start postgresql-13
```

# 2.5.2 Установка расширений PostgreSQL

# 2.5.2.1 Установить дополнительные пакеты EPEL (Extra Packages for Enterprise Linux)

dnf -y install epel-release

# 2.5.2.2 Добавить репозиторий PowerTools

dnf -y config-manager --set-enabled powertools

# 2.5.2.3 Установить расширение PostGIS

dnf -y install postgis31\_13.x86\_64

В случае возникновения ошибки при выполнении команды, как показано на Рисунок

1. Сообщение об ошибке, необходимо установить дополнительный репозиторий, выполнив следующую команду:

dnf install -y http://mirror.centos.org/centos/8-

|    | +  |      |          |       |      | Руководство администратора | Лист |
|----|----|------|----------|-------|------|----------------------------|------|
|    |    |      |          |       |      |                            | 40   |
| Из | м. | Лист | № докум. | Подп. | Дата | догис кросс                | 19   |

stream/AppStream/x86\_64/os/Packages/poppler-20.11.0-

```
2.el8.x86_64.rpm
```

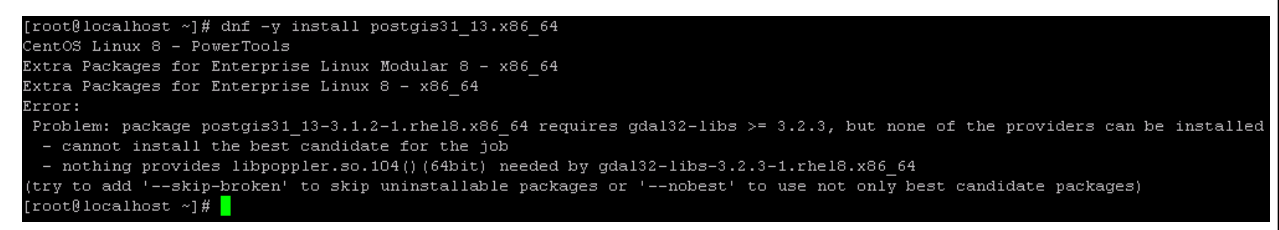

# Рисунок 1. Сообщение об ошибке

Далее повторить предыдущую команду, вызвавшую ошибку.

# 2.5.3 Настройка СУБД PostgreSQL

Для настройки СУБД PostgreSQL 13 для работы в составе ДОРИС Кросс выполнить следующие операции:

- 1. Внести изменения в файл **postgresql.conf** (/var/lib/pgsql/13/data/postgresql.conf):
  - а. Открыть файл любым текстовым редактором
  - b. Включить тип шифрования пароля md5, для этого для параметра «password encryption» задать значение «md5»:

```
#password encryption = scram-sha-256
```

```
password encryption = md5
```

с. Разрешить серверу баз данных прослушивать входящие соединения с других адресов, для этого для параметра «listen\_addresses» задать значение «'\*'»:

```
#listen_addresses = 'localhost'
```

```
listen addresses = '*'
```

Подпись и дата

Ne ∂y6л

ИНВ.

∜

UHB.

Baam.

Подпись и дата

d. Увеличить количество максимальных подключений к СУБД, для этого изменить значение параметра «max\_connections» до 500:

```
#max connections = 100
```

```
max connections = 500
```

- е. Сохранить изменения и закрыть файл.
- 2. Внести изменения в файл pg\_hba.conf (/var/lib/pgsql/13/data/pg\_hba.conf):
  - а. Открыть файл любым текстовым редактором.
  - b. Разрешить авторизацию с md5-шифрованием из подсети серверов программного комплекса (X.X.X.0/24), для этого прописать:

```
host all all X.X.X.0/24 md5
```

| Ő       |      |      |          |       |      |                            |      |
|---------|------|------|----------|-------|------|----------------------------|------|
| 3. Nº r |      |      |          |       |      | Руководство администратора | Лист |
| Ине     | Изм. | Лист | № докум. | Подп. | Дата | ДОРИС Кросс                | 20   |
|         |      |      |          |       |      |                            |      |

Примечание: необходимо заменить X.X.X.0/24 на подсеть, из которой осуществляется доступ к базе данных (оба сервера приложений, клиентские APM, с которых необходим доступ в процессе обслуживания системы, например, APM Администратора).

- с. Сохранить изменения и закрыть файл.
- 3. Haстройка firewall CentOS 8.2
  - а. Добавить в исключения файерволла CentOS на постоянной основе возможность подключения к порту 5432 (порт PostreSQL), для этого выполнить:

```
firewall-cmd --permanent --add-port=5432/tcp
```

 b. Обновить правила файерволла в соответствии с внесенными изменениями, для этого выполнить:

firewall-cmd --reload

4. Перезапустить сервис СУБД PostgreSQL, для этого выполнить команду:

systemctl restart postgresql-13

# 2.5.4 Установка пароля пользователя postgres

Для установки пароля необходимо:

1. Переключить на пользователя **postgres**:

su postgres

2. Запустить оболочку PostgreSQL:

psql

Примечание: Если появляется сообщение вида:

WARNING: psql version 13, server version 13.

необходимо:

Подпись и дата

Инв. № дубл.

инв. Ne

Взам.

Подпись и дата

№ подл.

а. Переименовать **psql**:

mv /usr/bin/psql /usr/bin/psql.old;

b. Создать ссылку на psql:

ln -s /usr/pgsql-13/bin/psql /usr/bin/psql

3. Задать пароль пользователя **postgres**:

ALTER ROLE postgres WITH PASSWORD '<Пароль пользователя>';

# НЕОБХОДИМО ЗАПОМНИТЬ ДАННЫЙ ПАРОЛЬ, Т.К. ОН ПОНАДОБИТСЯ ПРИ ДАЛЬНЕЙШЕЙ РАБОТЫ С СУБД

4. Выйти из psql и оболочки пользователя postgres, для этого дважды нажать

|      |      |          |       |      | Руководство администратора | Лисп |
|------|------|----------|-------|------|----------------------------|------|
|      |      |          |       |      |                            |      |
| Изм. | Лист | № докум. | Подп. | Дата | ДОРИС Кросс                | 21   |

# CTRL+d.

Подпись и дата

Инв. № дубл.

₽

UHB.

Взам.

пись и дата

# 2.5.5 Проверка доступа к СУБД PostgreSQL

Проверить возможность подключения к серверу баз данных с другого хоста (предварительно должен быть разрешен доступ с хоста к серверу баз данных, см. насройку pg\_hba.conf в п.2.5.3). Для проверки подключения:

- 1. Установить **pgAdmin4** на сервер приложений (ссылка для скачивания: https://www.pgadmin.org/download/).
- 2. Запустить pgAdmin и создать подключение к серверу баз данных (Рисунок 2).

| Pg pgAdmin 4 ×                                                 | +         |                         |               |                |                |       |       |                      |        | _                     |          |                   | ×            |
|----------------------------------------------------------------|-----------|-------------------------|---------------|----------------|----------------|-------|-------|----------------------|--------|-----------------------|----------|-------------------|--------------|
| $\leftrightarrow$ $\rightarrow$ C (i) 127.0.0.1:50096/br       | rowser/   |                         |               |                |                |       |       |                      |        | ÷ 9                   | 06       | новить            | :)           |
| File V Object V 1                                              | Tools 🗸 🕴 | E Create - Server       |               |                |                | ×     |       |                      |        |                       |          |                   |              |
| Browser 🗊 🗊 🕇                                                  | EQ (      | General Connect         | ion SSL SS    | SH Tunnel Adva | anced          | Ŧ     | ] pub | lic.traffic_l        | 🏛      | public.ty             | pes/     | $\langle \rangle$ | ×su          |
| <ul> <li>✓ E Servers (3)</li> <li>&gt;          &gt;</li></ul> |           | Host<br>name/address    | 200.14.1.43   |                |                |       | limit | ~                    |        | ' 👆 I                 | ⊒ ~      |                   |              |
| <ul> <li>✓ I asudd-db</li> <li>&gt; ■ Databases</li> </ul>     | C         | Port                    | 5432          |                |                |       |       |                      | Scra   | tch Pad               |          |                   | ×            |
| > 掻 Login/Group Roles (11)<br>> 🔁 Tablespaces                  |           | Maintenance<br>database | postgres      |                |                |       |       |                      |        |                       |          |                   |              |
|                                                                |           | Username                | postgres      |                |                |       |       |                      |        |                       |          |                   |              |
|                                                                |           | Password                |               |                |                |       |       |                      |        |                       |          |                   |              |
|                                                                |           | Save<br>password?       |               |                |                |       |       |                      |        |                       |          |                   |              |
|                                                                |           | Role                    |               |                |                |       |       |                      |        |                       |          |                   |              |
|                                                                | C         | Service                 |               |                |                |       |       |                      |        |                       |          |                   |              |
|                                                                |           |                         |               |                |                |       | ۵     | geo_data<br>geometry | ₽ 💿    | direction<br>smallint | <b>a</b> | board_tit         | ime<br>thout |
|                                                                |           |                         |               |                |                |       |       | 010200000            | DAC000 |                       | 0        | [null]            | •            |
|                                                                |           | i ?                     |               | × Cancel       | 🖧 Reset 🛛 🖬 Sa | ave   |       | 010200000            | 094000 |                       | 1        | [null]            |              |
|                                                                |           |                         |               |                |                |       |       | 010200000            | 08E000 |                       | 0        | [null]            |              |
|                                                                |           | 4 3113bf 4d2a           | 17b3-2 [null] |                | московский во  | ЖЗАЛ" |       | 010200000            | 022020 |                       | 0        | [null]            |              |
|                                                                |           | C (070 -04-)            | 7 7 70        |                | B. M           |       |       | 01000000             | 7000   |                       | 1        | F                 |              |

Рисунок 2. Подключение к базе данных из pgAdmin4

В случае, если подключение выполняется и базы данных доступны в дереве pgAdmin, то сервер баз данных настроен в необходимом объеме.

| ОЦ      |   |      |      |          |       |      |                            |      |
|---------|---|------|------|----------|-------|------|----------------------------|------|
| годл.   |   |      |      |          |       |      |                            |      |
| 3. Nº 1 | F |      |      |          |       |      | Руководство администратора | Лист |
| Ине     | V | 1зм. | Лист | № докум. | Подп. | Дата | ДОРИС Кросс                | 22   |
|         |   |      |      |          |       |      |                            |      |

#### 2.6 Подготовка базы данных

# 2.6.1 Требования к серверу

- 1. Наличие сервера **PostgreSQL 13** и выше (п. 2.5.1).
- 2. Установленное расширение **postgis** (п.2.5.2).

## 2.6.2 Описание назначений баз данных

Система работает с четырьмя базами данных:

- 1. Хранение настроек, объектов системы (asudd);
- 2. Хранение истории работы системы (логов) (asudd\_logs);
- 3. Хранение логов действий пользователя (asudd\_user\_logs);
- 4. Хранение заявок на прогноз и результаты прогноза параметров транспортного потока (asudd prediction).

База данных (asudd\_logs), содержащая историю работы системы представляет собой набор функций, выполняющих динамическое создание отношений. Система каждый новый календарный месяц создает новые отношения для хранения статистической информации, это позволяет снизить нагрузку на СУБД. В набор поставки включается незаполненная база данных, содержащая необходимые функции работы с динамически создаваемыми отношениями.

# 2.6.3 Настройка установочных файлов

По умолчанию скрипты создают базы данных asudd, asudd\_logs, asudd\_user\_logs, asudd prediction и пользователя asudd vlg admin. В случае если необходимо изменить названия баз данных или имя пользователя, необходимо внести изменения в файлы следующим образом:

- Файл asudd\_create\_user.sql

CREATE USER <имя пользователя, от имени которого будут происходить создания баз данных и подключение к ним> PASSWORD '<пароль> '

ALTER USER <имя пользователя, от имени которого будут происходить создания баз данных и подключение к ним> superuser createrole createdb

Файл asudd\_create\_scheme.sql. В следующих строках вместо asudd прописать имя той базы данных, которую необходимо создать, где будет храниться основная информация о светофорах и программах.

CREATE DATABASE <имя базы данных, где будет хранится основная

|    |      |          |       |      | Руководство администратора | Лис |
|----|------|----------|-------|------|----------------------------|-----|
|    |      |          |       |      |                            |     |
| И. | Лист | № докум. | Подп. | Дата | ДОРИС Кросс                | 23  |

информация о светофорах и программах > OWNER <пользователь базы данных> \c <имя базы данных, которую необходимо создать, где будет хранится основная информация о светофорах и программах >

– Файл asudd\_create\_minimum\_data.sql

\c <имя базы данных, где будет хранится основная информация о светофорах и программах >

— Файл asudd\_create\_logs\_functions.sql

CREATE DATABASE <имя базы данных логов, которую необходимо создать, где будут хранится логи с детекторов и изменений данных системы> OWNER <пользователь базы данных>

\c <имя базы данных логов, которую необходимо создать, где будут храниться логи с детекторов и изменений данных системы>

Файл asudd\_create\_user\_logs.sql

CREATE DATABASE <имя базы данных логов действий пользователей, которую необходимо создать, где будут хранится логи действий пользователей> OWNER <пользователь базы данных>

\c <имя базы данных логов, которую необходимо создать, где будут храниться логи действий пользователей>

- Файл asudd\_create\_prediction.sql

Подпись и дата

N⊵∂y6л.

ИНВ.

∜

Взам. инв.

Подпись и дата

лодл.

CREATE DATABASE *«имя базы данных логов, которую необходимо создать, где будут хранится заявки и результаты прогнозирования»* OWNER *«пользователь базы данных»* 

\c <имя базы данных логов, которую необходимо создать, где будут хранится заявки и результаты прогнозирования>

Файлы asudd\_create\_scheme\_and\_minimum\_data.bat и asudd\_create\_logs\_functions.bat

psql.exe – файл в папке, где установлен сервер PostgreSql. По умолчанию "C:\Program Files\PostgreSQL\13\bin\psql.exe". Может отличаться версия.

<полный путь до файла psql.exe> -h <адрес базы данных> -p <порт> -U <имя пользователя базы данных> -f <путь до скрипта, который необходимо выполнить>

## 2.6.4 Формирование структуры БД и начальное наполнение.

Для формирования структуры и начального наполнения базы данных:

| 8. Nº I |      |      |          |       |      | Руководство администратора | Лист |
|---------|------|------|----------|-------|------|----------------------------|------|
| Ē       |      |      |          |       |      |                            | ~    |
| `       | Изм. | Лист | № докум. | Подп. | Дата | дорис кросс                | 24   |

- 1. Скопировать на сервер баз данных скрипты для подготовки базы данных, установить файлам права на выполнение всеми пользователями.
- 2. Войти под пользователем **postgres** командой:

### su postgres

3. Перейти в каталог, где находятся скрипты, командой:

cd <каталог со скриптами>

Каталог должен содержать файлы:

- asudd\_create\_database.sh
- asudd\_create\_user.sql
- asudd\_create\_user\_logs.sql
- asudd\_create\_logs\_functions.sql
- asudd\_create\_scheme.sql
- asudd\_create\_minimum\_data.sql
- asudd\_create\_precision.sql
- 4. Запустите файл asudd\_create\_database.sh на исполнение соответствующей командой:

```
./asudd_create_database.sh
```

В процессе выполнения скриптов несколько раз будет запрошен пароль postgres, введите пароль, ранее установленный для пользователя **postgres**, а также пароль для пользователя asudd\_vlg\_admin:

asudbP1

Подпись и дата

N⊵ ∂y6л.

Инв.

⋛

UHB.

Взам.

Подпись и дата

№ подл.

ИНВ.

# ЗНАЧЕНИЕ ПРЕДСТАВЛЕНО В КАЧЕСТВЕ ПРИМЕРА. НЕОБХОДИМО ЗАПОМНИТЬ ПАРОЛЬ, Т.К. ОН УКАЗЫВАЕТСЯ В КОНФИГУРАЦИОННЫХ ФАЙЛАХ УСТАНВАЛИВАЕМЫХ КОМПОНЕНТОВ

# 2.7 Установка и обновление сервиса бизнес логики Основного АРІ

Предварительно необходимо развернуть базу данных (п.2.6) и подготовить сервер приложений (п. 2.3, 0).

Для установки сервиса бизнес-логики AsuddWebApi необходимо:

- 1. Скопировать дистрибутив в папку в соответствии с таблицей (Таблица 2).
- 2. Открыть окно диспетчера служб IIS (Рисунок 3).

|     |               |          |       |      | Руководство администратора | Лист |
|-----|---------------|----------|-------|------|----------------------------|------|
| Изм | <i>Лист</i> № | 2 ДОКУМ. | Подп. | Лата | ДОРИС Кросс                | 25   |

| Диспетчер служб IIS                                     |                                                          |                                                                                                    | - 🗆 ×                                                                     |
|---------------------------------------------------------|----------------------------------------------------------|----------------------------------------------------------------------------------------------------|---------------------------------------------------------------------------|
| 🗧 👌 💐 🕨 Начальная стран                                 | ица                                                      |                                                                                                    | 📴 🖂 🟠 🔞 •                                                                 |
| <u>Ф</u> айл <u>Р</u> ежим <u>С</u> правка              |                                                          |                                                                                                    |                                                                           |
| Подключения<br>😪 • 🔜 1 🖄 1 🔗.<br>– 🎦 Начальная страница | Могозоп<br>Службы IIS 10<br>Диспетчер сервера приложений | 5                                                                                                    |                                                                           |
| ✓ Ч WIN-АК9Т4ТААІRG (WIN-АК9Т<br>П∨лы приложений        | Последние подключения                                    | Задачи подключения                                                                                     | Ресурсы в сети                                                            |
| >- 🗟 сайты                                              | Имя Сервер<br>WIN-AK9T4TAAIRG localhost                  | Подключение к localhost<br>Подключиться к серверу<br>Подключиться к сайту<br>Подключиться к приложению | Новости и информация IIS<br>Загрузки IIS<br>Форумы IIS<br>TechNet<br>MSDN |
|                                                         | Новости IIS                                              |                                                                                                    | Включить новости IIS                                                      |
|                                                         | Новости IIS отключены. Чтобы получать и                  | самые последние новости из Интернета, ще                                                               | лкните ссылку "Включить новости IIS.                                      |
| < >                                                     |                                                          |                                                                                                    |                                                                           |
| Готовность                                              |                                                          |                                                                                                    |                                                                           |

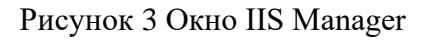

- 3. На панели «Подключения» («Connections») правой кнопкой мыши щелкнуть на узел «сайты» («Sites»), а затем выбрать «Добавить веб-сайт…» («Add Website»).
- В диалоговом окне «Добавить веб-сайта» (Рисунок 4) указать имя сайта, физический путь к каталогу содержимым, привязку к порту в соответствии с таблицей (Таблица 2).

| A and all All a la A at |                          | Пул приложении:      |                  |
|-------------------------|--------------------------|----------------------|------------------|
| AsudawebApi             |                          | AsuddWebApi          | В <u>ы</u> брать |
| Каталог содер           | жимого                   |                      |                  |
| <u>Ф</u> изический      | путь:                    |                      |                  |
| C:\asudd\wel            | o-api                    |                      |                  |
| Проверка по             | длинности                |                      |                  |
| Подкл. <u>к</u> ак      | . Тест <u>н</u> астроек. | ••                   |                  |
| Deveener                |                          |                      |                  |
| Тип                     | ID-paper                 | Dom                  | -                |
| <u>т</u> ип:            | Р-адрес:                 | 11 <u>0</u> p        | 7                |
| nttp                    | ОСЕ НЕНАЗНА              |                      |                  |
| Имя у <u>з</u> ла:      |                          |                      |                  |
|                         |                          |                      |                  |
|                         | w.contoso.com или m      | arketing.contoso.com |                  |
| пример: www             |                          |                      |                  |
| тример: www             |                          |                      |                  |
| пример: ww              |                          |                      |                  |
| Запустить ве            | 6-caŭt ceŭuac            |                      |                  |

Рисунок 4 Диалоговое окно добавления сайта

- 5. Если выставлена галочка в чек-боксе Start Website immediately (Запустить вебсайт сейчас), то необходимо его снять.
- 6. Нажать кнопку ОК.

Подпись и дата

Инв. № дубл.

инв. Ne

Baam.

Подпись и дата

| Инв. Nº подл. |  |      | 0. Hukuib k | lineinty o | 1.    |                            |              |    |
|---------------|--|------|-------------|------------|-------|----------------------------|--------------|----|
|               |  |      |             |            |       | Руковолство алминистратора | Лист         |    |
|               |  |      |             |            |       |                            | ПОРИС Кросс  | 26 |
|               |  | Изм. | Лист        | № докум.   | Подп. | Дата                       | дот ис кросс | 20 |

7. Выполнить настройку в соответствии с п.2.2.1

Подпись и дата

8. В панели подключений «Диспетчера служб IIS» открыть раздел «Пулы приложений», выбрать приложение AsuddWebApi, вызвать контекстное меню щелчком правой кнопки мыши и выбрать пункт «Основные настройки...» (Рисунок 5).

| Файл Реким Справка                                 |                                                                                                    | -                               | -                                                            |                                                                                                    |                                                                        |                                    | _                                                                             | _  |                                                                                                    |
|----------------------------------------------------|----------------------------------------------------------------------------------------------------|---------------------------------|--------------------------------------------------------------|----------------------------------------------------------------------------------------------------|------------------------------------------------------------------------|------------------------------------|-------------------------------------------------------------------------------|----|----------------------------------------------------------------------------------------------------|
| Іодключения                                        |                                                                                                    |                                 |                                                              |                                                                                                    |                                                                        |                                    |                                                                               | Дe | йствия                                                                                                    |
| <ul> <li> <ul> <li> </li> <li></li></ul></li></ul> | <ul> <li>Ттулы при</li> <li>Эта страница позволяе<br/>сервере. Каждый пул г<br/>приложений и обеспе</li> <li>Фильтры:</li> </ul>                                                       | ило<br>ет про<br>прило<br>чивае | сматри<br>жений<br>т изоля                                   | IИ<br>вать и изменять список пуло<br>связан с рабочим процессом<br>цию приложений друг от дру<br>Перейти ~ 🦕 Показать вс          | в приложений, сущ<br>1, содержит одно ил<br>rra.<br>:е   Сгруппировать | ествующих на<br>и несколько<br>по: |                                                                               |    | Добавить пул приложени<br>Определить значения по<br>умолчанию для пула<br>приложений<br>Задачи пула приложений<br>Запистить     |
|                                                    | Имя                                                                                                    | C                               | остоя                                                        | Версия среды CLR .NET                                                                                                    | Режим управ                                                            | Удостоверен                        | ние                                                                           |    | Остановить                                                                                                    |
|                                                    | .NET v4.5                                                                                                    | P                               | абот                                                         | v4.0                                                                                                    | Встроенный                                                             | ApplicationP                       | Poolid                                                                        | 2  | Перезапуск                                                                                                    |
|                                                    | .NET v4.5 Classic                                                                                                    | P                               | абот                                                         | v4.0                                                                                                    | Классический                                                           | ApplicationP                       | oolld                                                                         |    | Изменить пул приложе                                                                                                    |
|                                                    | Asudarezopi     epuisapi     font     font     finage-repository     integration-serv     RCUT WS     RCUT WS     RCUT WS     RCUT WS Office     RCUT WS SignalR     RCUT VS SignalR57 | ♪<br>●<br>≎                     | Добав<br>Опред<br>Запуст<br>Остан<br>Перез<br>Допол<br>Перея | ить пул приложений<br>целить значения по умолчани<br>тить<br>овить<br>апуск<br>апуск<br>апуск<br>інительные параметры<br>меновать | но для пула прилож                                                     | кений                              | oolid<br>oolid<br>oolid<br>oolid<br>oolid<br>oolid<br>oolid<br>oolid<br>oolid | ×  | Основные настройки<br>Перезапуск<br>Дополнительные<br>параметры<br>Переименовать<br>Удалить<br>Просмотреть приложени<br>Справка |
|                                                    | CUT46 CUT46 SignalR CUT57 Crepository                                                                                                    | ×                               | Удали<br>Просм<br>Справ                                      | ть<br>иотреть приложения                                                                                                    |                                                                        |                                    | oolld<br>oolld<br>oolld<br>oolld                                              |    |                                                                                                    |

Рисунок 5 Пулы приложений

9. В открывшемся окне в настройках пула приложений параметру «Версия среды CLR .NET» установить значение «Без управляемого кода» (Рисунок 6).

| нв. № подл.    |  |  | Рисунок | 6 Уст                                         | гановка базовых настроек пула AsuddWebApi<br>Руководство администратора | Лист |
|----------------|--|--|---------|-----------------------------------------------|-------------------------------------------------------------------------|------|
| Подпись и дата |  |  |         | Bcti                                          | троенный v<br>Немедленный запуск пула приложений<br>ОК Отмена           |      |
| Взам. инв. №   |  |  |         | <mark>Ази</mark><br>Вер<br>Без<br><u>Р</u> еж | uddWebApi<br>осия среды <u>C</u> LR .NET:<br>з управляемого кода        |      |
| Инв. Nº дубл.  |  |  |         | Изме<br><u>И</u> мя                           | енение пула приложений ? ×                                              |      |
|                |  |  | 2       |                                               |                                                                         |      |

- 10. Нажать кнопку ОК.
- 11. В панели «Подключения» («**Connections**») в узле «сайты» («**Sites**») выбрать левой кнопкой мыши созданный сайт. Если у сайта значок **6**, то это говорит о том, что он сейчас не запущен. Для запуска «сайта» необходимо выбрать его левой кнопкой мыши, и затем правой кнопкой вызвать контекстное меню, в открывшемся контекстном меню отобразить раздел «Управление веб-сайтом», в разделе выбрать «Запустить».

# 2.8 Установка и удаление службы управляющей среды ASUDD.EmulatorService

Предварительно необходимо развернуть базу данных (п.2.6) и подготовить сервер приложений (п. 2.3, 0).

## 2.8.1 Установка

- 1. Скопировать папку с решением на сервер в соответствии с таблицей (Таблица 2).
- 2. Выполнить настройку параметров компонента службы управляющей среды в соответствии с п. 2.2.2.
- 3. Для установки службы выполнить от имени администратора файл **install.bat**, который лежит в корне папки с решением (Рисунок 7).

|                    |           | Открыть                       |                |      |                    | nominanoi Cp/ | <u></u> |
|--------------------|-----------|-------------------------------|----------------|------|--------------------|---------------|---------|
|                    |           | Изменить                      |                | тему | Восстановление Зав | исимости      |         |
|                    |           | Печать                        |                | SUD  | D.EmulatorService  |               |         |
|                    |           | Запуск от имени администрате  | opa            | SUD  | D.EmulatorService  |               |         |
|                    |           | Edit with Notepad++           |                |      |                    |               |         |
|                    | E         | Э Отправить                   |                |      |                    |               |         |
| Файл Главная Подел | иться     | Восстановить прежнюю верси    | 110            |      |                    |               |         |
| ← → ∽ ↑ 📜 > Этот   | г компьк  | Отправить                     | >              |      |                    |               |         |
| ^                  | MMR -     | Puperati                      |                | ия   | Тип                | Размер        |         |
| 📌 Быстрый доступ   | 📕 pl      | вырезать                      |                | 15   | Папка с файлами    |               |         |
| 🔜 Рабочий стол 🖈   | 📕 pt- 🗕   | копировать                    |                | 15   | Папка с файлами    |               |         |
| 🖊 Загрузки 🖈       | 📕 ru      | Создать ярлык                 |                | 15   | Папка с файлами    |               |         |
| 🖲 Документы 🖈      | 📕 tr      | Удалить                       |                | 15   | Папка с файлами    |               |         |
| 📰 Изображени 🖈     | 📕 zh-     | Переименовать                 |                | 15   | Папка с файлами    |               |         |
|                    | zh-       | Свойства                      |                | 15   | Папка с файлами    |               |         |
| Э Этот компьютер   | 🖭 instarr | _                             | 05.12.2020 12  | 14   | Пакетный файл      | 1 K5          |         |
| 🞻 D на DESKTOP-C   | 🕒 unistal | 1                             | 03.12.2020 12  | :14  | Пакетный файл      | 1 K5          |         |
| 🚪 Видео            | 📧 ASUDI   | D.Emulator.Console            | 03.12.2020 0:0 | 2    | Приложение         | 41 KE         |         |
| 🗎 Документы        | ASUDI     | D.TraficDetectorDemon.Console | 03.12.2020 0:0 | 11   | Приложение         | 36 KE         |         |
| 🖊 Загрузки         | 💌 Emulat  | torService                    | 03.12.2020 0:0 | 2    | Приложение         | 12 KB         |         |
| Изображения        | SuperS    | Socket.SocketService          | 06.04.2016 22  | :46  | Приложение         | 17 KB         |         |

Рисунок 7 Установка службы управляющей среды от имени администратора

 Проверить наличие службы ASUDD.EmulatorService в списке локальных Windowsслужб сервера. Список служб отображается в оснастке «Службы» раздела «Администрирование» панели инструментов («Панель управления\Система и безопасность\Администрирование», Рисунок 8).

|      |      |          |       |      | Руководство администратора | Лист |
|------|------|----------|-------|------|----------------------------|------|
|      |      |          |       |      | IODUC Vnooo                | 00   |
| Изм. | Лист | № докум. | Подп. | Дата | догис кросс                | 28   |

| 👫 Службы        |                             |                        |             |                |             | - 🗆            | × |
|-----------------|-----------------------------|------------------------|-------------|----------------|-------------|----------------|---|
| райл Действие   | <u>В</u> ид <u>С</u> правка |                        |             |                |             |                |   |
| • 🔿 🖬 🏟 •       | 🗼 🔽 📷 🕨 🕨 🔳 II ID           |                        |             |                |             |                |   |
| Службы (локальн | 🔍 Службы (локальные)        |                        |             |                |             |                |   |
|                 | Чтобы просмотреть описание  | Имя                    | Описание    | Состояние      | Тип запуска | Вход от имени  |   |
|                 | элемента, выделите его.     | ASP.NET State Service  | Provides su |                | Вручную     | Сетевая служба |   |
|                 |                             | ASUDD.EmulatorService  | ASUDD.Em    | Выполняется    | Автоматичес | Локальная сист |   |
|                 |                             | CaptureService_1e4f3e7 | Служба за   |                | Вручную     | Локальная сист |   |
|                 |                             | ConsentUX_1e4f3e7      | Позволяет   |                | Вручную     | Локальная сист |   |
|                 |                             | 🤹 CoreMessaging        | Manages c   | Выполняется    | Автоматичес | Локальная слу  |   |
|                 |                             | 🎑 DevicePicker_1e4f3e7 | Эта пользо  |                | Отключена   | Локальная сист |   |
|                 |                             | 🎑 DevicesFlow_1e4f3e7  | Позволяет   |                | Вручную     | Локальная сист |   |
|                 |                             |                        | Dorugtoutov | Buildo augetra | Автоматичес | Покальная слу  |   |

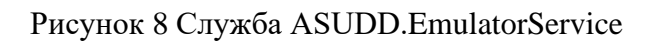

5. Включить службу, выбрав её в списке и нажав «Запустить службу» в панели слева.

# 2.8.2 Удаление

Подпись и дата

Инв. № дубл.

инв. N<u>e</u>

Baam.

Подпись и дата

ИНВ. № ПООЛ.

Для удаления службы:

- Остановить выполнение службы нажатием «Остановить службу» в панели слева консоли «Службы» («Панель управления\Система и безопасность\Администрирование»).
- 2. Выполнить от имени администратора файл **uninstall.bat**, который лежит в корне папки с решением (Рисунок 9).

|                                                 |                         |                  |        |                      |       |                     |    | -               |     |
|-------------------------------------------------|-------------------------|------------------|--------|----------------------|-------|---------------------|----|-----------------|-----|
|                                                 |                         |                  |        | Открыть              |       |                     |    | осстановление   | Зав |
|                                                 |                         |                  |        | Изменить             |       |                     |    | mulatorService  |     |
|                                                 |                         |                  |        | Печать               |       |                     |    | mulatorService  |     |
|                                                 |                         |                  | •      | Запуск от имени ад   | дмини | истратора           |    |                 |     |
|                                                 |                         |                  |        |                      |       | Edit with Notepad++ |    |                 |     |
| Файл Главная                                    | 1одел                   | иться Вид        | Ŕ      | Отправить            |       |                     |    |                 |     |
| $\leftarrow \rightarrow \checkmark \uparrow   $ | Этот                    | т компьютер 🚿    |        | Восстановить преж    | кнюю  | версию              |    |                 |     |
|                                                 | ^                       | Имя              |        | Отправить            |       |                     | >  | Тип             |     |
| 🖈 Быстрый доступ                                |                         | 📕 pl             |        | Вырезать             |       |                     | _  | Папка с файлам  | ми  |
| 📃 Рабочий стол 🖈                                |                         | 📕 pt-BR          |        | Копировать           |       |                     |    | Папка с файлам  | ми  |
| 🖊 Загрузки 🖈                                    |                         | 📜 ru             |        | копировать           | _     | Папка с файлам      | ми |                 |     |
| 🖺 Документы 🖈                                   |                         | 📕 tr             |        | Создать ярлык        |       | Папка с файлами     |    |                 |     |
| 📰 Изображени 🖈                                  |                         | 📕 zh-Hans        |        | Удалить              |       |                     |    | Папка с файлами |     |
|                                                 |                         | 📕 zh-Hant        |        | Переименовать        |       |                     |    | Папка с файлам  | ми  |
| 🔜 Этот компьютер                                |                         | 🔊 install        |        | Свойства             |       |                     |    | Пакетный файл   | ۹   |
| 🧈 D на DESKTOP-(                                |                         | 💿 unistall       |        |                      |       | 03.12.2020 12.14    |    | Пакетный файл   | ı   |
| 📑 Видео                                         |                         | ASUDD.Em         | ulato  | or.Console           |       | 03.12.2020 0:02     |    | Приложение      |     |
| 🗐 Документы                                     | 🗐 Документы 📧 ASUDD.Tra |                  | ficDe  | etectorDemon.Console | е     | 03.12.2020 0:01     |    | Приложение      |     |
| 🖊 Загрузки                                      |                         | EmulatorSe       | ervice | 1                    |       | 03.12.2020 0:02     |    | Приложение      |     |
| 📧 Изображения                                   | $\checkmark$            | SuperSocker      | et.Soo | cketService          |       | 06.04.2016 22:46    |    | Приложение      |     |
| Элементов: 222 Вы                               | бран                    | 1 элемент: 31 ба | йт     |                      |       |                     |    |                 |     |

Рисунок 9 Удаление службы ASUDD.EmulatorService от имени администратора

После удаления службы необходимо перезагрузить компьютер.

|      |      |          |       |      | Руководство администратора | Лист |
|------|------|----------|-------|------|----------------------------|------|
| Изм. | Лист | № докум. | Подп. | Дата | ДОРИС Кросс                | 29   |

#### 2.8.3 Обновление

Для обновления службы управляющей среды ASUDD.EmulatorService необходимо сначала удалить службу и перезапустить компьютер (п.2.8.2), после чего установить службу (п.2.8.1).

#### 2.9 Установка и обновление сервиса бизнес логики IntegrationService

Предварительно необходимо развернуть базу данных (п.2.6) и подготовить сервер приложений (п. 2.3, 0).

Для установки сервиса бизнес-логики необходимо:

- 1. Скопировать дистрибутив в папку в соответствии с таблицей (Таблица 2).
- 2. Открыть окно диспетчера служб IIS (Рисунок 10).

| 휔 Диспетчер служб IIS                               |                                                                                                    |                                                                                                    | - 🗆 X                                                                                                    |
|-----------------------------------------------------|----------------------------------------------------------------------------------------------------|----------------------------------------------------------------------------------------------------|----------------------------------------------------------------------------------------------------|
| 🤶 🎙 🕨 Начальная стран                               | ица                                                                                                    |                                                                                                    | 🖬 🖂 🔐 🕶                                                                                                    |
| <u>Ф</u> айл <u>Р</u> ежим <u>С</u> правка          |                                                                                                    |                                                                                                    |                                                                                                    |
| Подключения<br>•••••••••••••••••••••••••••••••••••• | Маккаон<br>Диспетчер сервера приложений<br>Последние подключения<br>Имя Сервер<br>WIN-AK9T4TAAIRG localhost<br>WIN-AK9T4TAAIRG localhost<br>WIN-AK9T4TAAIRG localhost<br>WIN-AK9T4TAAIRG localhost | Задачи подключения<br>Подключение к localhost<br>Подключиться к серверу<br>Подключиться к сайту<br>Подключиться к приложению<br>самые последние новости из Интернета, ще | Ресурсы в сети<br>Новости и информация IIS<br>аагрузки IIS<br>Форумы IIS<br>ТесhNet<br>MSDN •<br>Включить новости IIS<br>елкните ссылку "Включить новости IIS. |
| < >>                                                |                                                                                                    |                                                                                                    |                                                                                                    |
| Готовность                                          |                                                                                                    |                                                                                                    |                                                                                                    |

Рисунок 10 Окно IIS Manager

- 3. На панели «Подключения» («Connections») правой кнопкой мыши щелкнуть на узел «сайты» («Sites»), а затем выбрать «Добавить веб-сайт...» («Add Website»).
- 4. В диалоговом окне «Добавление веб-сайта» (Рисунок 11) указать имя сайта, физический путь к каталогу содержимым, привязку к порту в соответствии с таблицей (Таблица 2).

| тбот. |  |      |      |          |       |      |  |
|-------|--|------|------|----------|-------|------|--|
| Ner   |  |      |      |          |       |      |  |
| 1нв.  |  |      |      |          |       |      |  |
| ^     |  | Изм. | Лист | № докум. | Подп. | Дата |  |

Подпись и дата

Инв. № дубл.

∜

UHB.

Взам.

Подпись и дата

# Руководство администратора ДОРИС Кросс

| Добавить веб-сайт                                                                                        | ?                | $\times$ |
|----------------------------------------------------------------------------------------------------|------------------|----------|
| Имя сайта:     Пуд приложений:       IntegrationService     IntegrationService       Каталог содержимого | В <u>ы</u> брать |          |
| C:\asudd\integration-serv                                                                                |                  |          |
| Проверка подлинности<br>Подкл. <u>к</u> ак<br>Привязка                                                   |                  |          |
| <u>Тип:</u> IP- <u>адрес:</u> Порт:                                                                      |                  |          |
| http ~ Все неназначенные ~ 7115                                                                          |                  |          |
| Имя у <u>з</u> ла:<br><br>Пример: www.contoso.com или marketing.contoso.com                              |                  |          |
| Запустить веб-сайт се <u>й</u> час                                                                       |                  |          |
| OK                                                                                                    | Отме             | на       |

Рисунок 11 Диалоговое окно добавления сайта

- 5. Если выставлен флажок в чек-боксе Start Website immediately (Запустить веб-сайт сейчас), то необходимо его снять.
- 6. Нажать кнопку ОК.
- 7. Выполнить настройку в соответствии с п. 0.
- 8. В панели «Подключения» («Connections») в узле «сайты» («Sites») выбрать левой кнопкой мыши созданный сайт. Если у сайта значок  $\bigcirc$ , то это говорит о том, что он сейчас не запущен. Для запуска «сайта» необходимо выбрать его левой кнопкой мыши, и затем правой кнопкой вызвать контекстное меню, в открывшемся контекстном меню отобразить раздел «Управление веб-сайтом», в разделе выбрать «Запустить».

# 2.10 Установка и обновление сервиса бизнес логики EputsWebApi

Предварительно необходимо развернуть базу данных (п.2.6) и подготовить сервер приложений (п. 2.3, 0).

Для установки сервиса бизнес-логики необходимо:

- 1. Скопировать дистрибутив в папку в соответствии с таблицей (Таблица 2).
- 2. Открыть окно диспетчера служб IIS (Рисунок 12).

|      |      |          |       |      | Руководство администратора | Лист |
|------|------|----------|-------|------|----------------------------|------|
| Изм. | Лист | № докум. | Подп. | Дата | ДОРИС Кросс                | 31   |

| Диспетчер служб IIS                                |                                                          |                                                                                                    | - 🗆 X                                                                     |
|----------------------------------------------------|----------------------------------------------------------|----------------------------------------------------------------------------------------------------|---------------------------------------------------------------------------|
| 🌾 🔶 🧃 🕨 Начальная стран                            | ица                                                      |                                                                                                    | 📴 🖂 🟠 🔞 -                                                                 |
| <u>Ф</u> айл <u>Р</u> ежим <u>С</u> правка         |                                                          |                                                                                                    |                                                                           |
| Подключения<br>🔄 - 🔜 🖄 🕼<br>– 🂱 Начальная страница | Мотовот<br>Службы IIS 10<br>Диспетчер сервера приложений | 5                                                                                                    |                                                                           |
| WIN-AK9T4TAAIRG (WIN-AK9T<br>Пулы приложений       | Последние подключения                                    | Задачи подключения                                                                                     | Ресурсы в сети                                                            |
| , <b></b>                                          | Имя Сервер<br>WIN-AK9T4TAAIRG localhost                  | Подключение к localhost<br>Подключиться к серверу<br>Подключиться к сайту<br>Подключиться к приложению | Новости и информация IIS<br>Загрузки IIS<br>Форумы IIS<br>ТесhNet<br>MSDN |
|                                                    | Новости IIS                                              |                                                                                                    | Включить новости IIS                                                      |
|                                                    | Новости IIS отключены. Чтобы получать с                  | амые последние новости из Интернета, ще                                                                | лкните ссылку "Включить новости IIS.                                      |
| < >>                                               |                                                          |                                                                                                    |                                                                           |

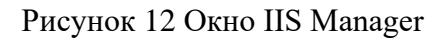

- 3. На панели «Подключения» («Connections») правой кнопкой мыши щелкнуть на узел «сайты» («Sites»), а затем выбрать «Добавить веб-сайт…» («Add Website»).
- В диалоговом окне «Добавление веб-сайта» (Рисунок 13) указать имя сайта, физический путь к каталогу с содержимым, привязку к порту в соответствии с таблицей (Таблица 2).

Подпись и дата

Инв. № дубл.

Взам. инв. №

Подпись и дата

Инв. № подл.

|          |         |              | Добави     | ть веб-сай               | т                     |                         |               | ?       | ×     |                |      |
|----------|---------|--------------|------------|--------------------------|-----------------------|-------------------------|---------------|---------|-------|----------------|------|
|          |         |              | Имя с      | айта:                    |                       | Пу <u>л</u> приложений: |               |         |       |                |      |
|          |         |              | Eputs      | WebApi                   |                       | EputsWebApi             | В <u>ы</u> бр | ать     |       |                |      |
|          |         |              | Ката       | лог содерж               | имого                 |                         |               |         |       |                |      |
|          |         |              |            | зический п<br>asudd\eput | уть:<br>s-ani         |                         |               |         |       |                |      |
| -        |         |              | Пр         | оверка под               | линности              |                         |               |         |       |                |      |
|          |         |              |            |                          | T                     |                         |               |         |       |                |      |
|          |         |              |            | одкл. <u>к</u> ак        | Гест <u>н</u> астроек | •                       |               |         |       |                |      |
|          |         |              | При        | вязка                    |                       |                         |               |         |       |                |      |
|          |         |              | <u>Т</u> и | 1:                       | IP- <u>а</u> дрес:    |                         | Порт:         |         |       |                |      |
| -        |         |              | htt        | р                        | ∨ Все неназнач        | ченные 🗸                | 7116          |         |       |                |      |
|          |         |              | Им         | я у <u>з</u> ла:         |                       |                         |               |         |       |                |      |
|          |         |              |            |                          |                       |                         |               |         |       |                |      |
|          |         |              | Пр         | имер: www                | .contoso.com или ma   | rketing.contoso.com     |               |         |       |                |      |
|          |         |              |            |                          |                       |                         |               |         |       |                |      |
|          |         |              | 🗌 3a       | пустить веб              | -сайт се <u>й</u> час |                         |               |         |       |                |      |
|          |         |              |            |                          |                       |                         | OK            | 0       |       |                |      |
|          |         |              |            |                          |                       |                         | OK            | Отмен   | a     |                |      |
|          |         |              |            |                          |                       |                         |               |         |       |                |      |
|          |         |              | Pı         | ісунов                   | с 13 Диалог           | овое окно доб           | авления са    | йта     |       |                |      |
|          |         |              |            | •                        |                       |                         |               |         |       |                |      |
|          |         | 5 Earry Drug |            | hame                     |                       | a Stant Wahait          | a immadia     | toly (  |       |                |      |
|          |         | Э. ЕСЛИ ВЫС  | лавлен (   | рлажо                    | K B YEK-OOK           | c Start Websit          | e infineura   | itery ( | Sally | стить вео-сант | Ľ    |
| -        |         | сейчас),     | то необх   | одимо                    | о его снять.          |                         |               |         |       |                |      |
|          |         | ,,,          |            |                          |                       |                         |               |         |       |                |      |
| $\vdash$ |         | 1            |            |                          |                       |                         |               |         |       |                |      |
| $\vdash$ | +       | <u> </u>     | +          |                          |                       | Руководст               | гво админ     | истра   | тора  |                | Лисі |
|          | +       |              |            |                          |                       | Д                       | ЭРИС Кра      | occ     |       |                | 32   |
| Изі      | 1. Лист | № докум.     | І Іодп.    | Дата                     |                       | 7.1                     | 1             |         |       |                |      |

6. Нажать кнопку ОК.

Подпись и дата

Инв. № дубл.

Взам. инв. №

Подпись и дата

- 7. Выполнить настройку в соответствии с п. 0.
- 8. В панели «Подключения» («Connections») в узле «сайты» («Sites») выбрать левой кнопкой мыши созданный сайт. Если у сайта значок . то это говорит о том, что он сейчас не запущен. Для запуска «сайта» необходимо выбрать его левой кнопкой мыши, и затем правой кнопкой вызвать контекстное меню, в открывшемся контекстном меню отобразить раздел «Управление веб-сайтом», в разделе выбрать «Запустить».

# 2.11 Установка и обновление сервиса телематики SignalR

Предварительно необходимо развернуть базу данных (п.2.6) и подготовить сервер приложений (п. 2.3, 0).

Для установки сервиса бизнес-логики необходимо:

- 1. Скопировать дистрибутив в папку в соответствии с таблицей (Таблица 2).
- 2. Открыть окно диспетчера служб IIS (Рисунок 14).

| 💐 Диспетчер служб IIS                                                                                          |                                                                                                    |                                                                                                    | - C X                                                                                                    |
|----------------------------------------------------------------------------------------------------|----------------------------------------------------------------------------------------------------|----------------------------------------------------------------------------------------------------|----------------------------------------------------------------------------------------------------|
| ( + -> 🎽 • Начальная стран                                                                                     | ица                                                                                                    |                                                                                                    | 🖬 🖄 😭 😢 •                                                                                                    |
| <u>Ф</u> айл <u>Р</u> ежим <u>С</u> правка                                                                     |                                                                                                    |                                                                                                    |                                                                                                    |
| Сайты<br>Сайты<br>Сайты<br>Сайты<br>Сайты<br>Солонии<br>Сайты<br>Солонии<br>Сайты<br>Солонии<br>Сайты<br>Сайты | Матовон<br>Службы IIS 10<br>Диспетчер сервера приложений<br>Последние подключения<br>Има Сервер<br>WIN-AK9T4TAAIRG localhost<br>WIN-AK9T4TAAIRG localhost<br>WIN-AK9T4TAAIRG localhost | Задачи подключения<br>Подключение к localhost<br>Подключиться к серверу<br>Подключиться к сайту<br>Подключиться к приложению<br>самые последние новости из Интернета, ще | Ресурсы в сети<br>Новости и информация IIS<br>Загружи IIS<br>Эсружи IIS<br>ТесhNet<br>MSDN<br>Включить новости IIS<br>лкните ссылку "Включить новости IIS. |
| < >>                                                                                                    |                                                                                                    |                                                                                                    |                                                                                                    |
| Готовность                                                                                                    |                                                                                                    |                                                                                                    |                                                                                                    |

## Рисунок 14 Окно IIS Manager

- 3. На панели «Подключения» («Connections») правой кнопкой мыши щелкнуть на узел «сайты» («Sites»), а затем выбрать «Добавить веб-сайт…» («Add Website»).
- В диалоговом окне «Добавление веб-сайта» (Рисунок 15) указать имя сайта, физический путь к каталогу содержимым, привязку к порту в соответствии с таблицей (Таблица 2).

| ιοдл.   |  |      |      | 1        | <b>`</b> |             |                            |      |
|---------|--|------|------|----------|----------|-------------|----------------------------|------|
| 8. Nº 1 |  |      |      |          |          |             | Руководство администратора | Лисг |
| Инв.    |  |      |      |          |          | ЛОРИС Кросс | .33                        |      |
|         |  | Изм. | Лист | № докум. | Подп.    | Дата        |                            | 00   |

| Signal R                 | SignalR                           | Pulipari         |
|--------------------------|-----------------------------------|------------------|
| K                        |                                   | ь <u>ы</u> орать |
| каталог содержимог       | D                                 |                  |
| <u>Ф</u> изический путь: |                                   |                  |
|                          |                                   |                  |
| Проверка подлинно        | ости                              |                  |
| Подкл. <u>к</u> ак       | Тест <u>н</u> астроек             |                  |
|                          |                                   |                  |
| бавить веб-сайт          |                                   |                  |
| Тип:                     | IP-адрес: Порт:                   |                  |
| _<br>http ~              | Все неназначенные У 7118          |                  |
|                          |                                   |                  |
| Имя у <u>з</u> ла:       |                                   |                  |
|                          |                                   |                  |
| Пример: www.conte        | oso.com или marketing.contoso.com |                  |
|                          |                                   |                  |
|                          |                                   |                  |

Рисунок 15 Диалоговое окно добавления сайта

- 5. Если выставлен флажок в чек-боксе Start Website immediately (Запустить веб-сайт сейчас), то необходимо его снять.
- 6. Нажать кнопку ОК.

Подпись и дата

- 7. В панели подключений «Диспетчера служб IIS» открыть раздел «Пулы приложений», выбрать пул **SignalR**, вызвать контекстное меню щелчком правой кнопки мыши и выбрать пункт «Основные настройки...».
- В открывшемся окне в настройках пула приложений параметру «Версия среды CLR .NET» установить значение «Среда CLR .NET версии v4.0.30319» (Рисунок 16).

| Z              | Изм Пис | т № локум | Полл     | Пата                              | Д                                                                                       | ОРИС             | С Кросс     |                    | 34     |
|----------------|---------|-----------|----------|-----------------------------------|-----------------------------------------------------------------------------------------|------------------|-------------|--------------------|--------|
| HB. No         |         |           |          |                                   | Руководс                                                                                | тво ад           | цминистра   | тора               | Лист   |
| подл.          |         | -         | Рису     | нок 16                            | Установка базовых наст                                                                  | роек г           | ıyлa Signal | R                  |        |
| Подпись и дата |         |           |          | <u>Р</u> еж<br>Вст<br>☑ Н         | сим управляемого конвейера:<br>роенный ✓<br>Чемедленный <u>з</u> апуск пула прило<br>ОК | ожений<br>Отмена |             |                    |        |
| Взам. инв. №   |         |           |          | <u>И</u> м:<br>Şigr<br>Вер<br>Сре | я:<br>nalR<br>сия среды <u>C</u> LR .NET:<br>еда CLR .NET версии v4.0.30319             |                  | ~           |                    |        |
| Инв. Nº дубл.  |         | .INET     | установи | Изме                              | нение пула приложений                                                                   | ?                | ×           | <i>9</i> » (Гисуно | K 10). |

9. Нажать кнопку ОК.

Подпись и дата

Инв. № дубл.

Взам. инв. №

ь и дата

10. В диспетчере служб IIS перейти в раздел «Пулы приложений», выбрать созданный пул (SignalR), нажать «Дополнительные параметры…» (Рисунок 17).

| 🛓 Диспетчер служб IIS                              |                                                                                                    |                                                                |                                                        |                                                                           |                                          |    | - 🗆 ×                                                                                                    |
|----------------------------------------------------|----------------------------------------------------------------------------------------------------|----------------------------------------------------------------|--------------------------------------------------------|---------------------------------------------------------------------------|------------------------------------------|----|----------------------------------------------------------------------------------------------------|
|                                                    | RG 🕨 Пулы приложений                                                                                                    |                                                                |                                                        |                                                                           |                                          |    | 😰 🖂 🟠 🔞                                                                                                    |
| <u>Ф</u> айл <u>Р</u> ежим <u>С</u> правка         |                                                                                                    |                                                                |                                                        |                                                                           |                                          |    |                                                                                                    |
| одключения<br>- 🔄 🖄 🔗<br>                          | Пулы прилож<br>Эта страница позволяет просе                                                                                                    | СЕНИЙ<br>матривать и изменять                                  | список пулов                                           | з приложений,                                                             |                                          | Дe | <b>йствия</b><br>Добавить пул<br>приложений<br>Определить значения по                                          |
| <ul> <li>Пулы приложений</li> <li>Сайты</li> </ul> | существующих на сервере. Ка<br>содержит одно или несколько<br>от друга.<br>Фильтры:                                                                                                    | аждый пул приложени<br>о приложений и обест<br>• 🍞 Перейти – 😨 | ий связан с ра<br>печивает изол<br>Показать <u>в</u> с | вбочим процесс<br>пяцию приложен<br>е Сгруппиров                          | ом,<br>ний друг<br>ать по:               |    | умолчанию для пула<br>приложений<br>Задачи пула<br>приложений                                                  |
|                                                    | Имя                                                                                                    | Состоя В                                                       | ерсия ср                                               | Режим управ                                                               | Удост ^                                  |    | Запустить<br>Остановить                                                                                        |
|                                                    | DefaultAppReal                                                                                                    | Работ                                                          | 4.0                                                    | Встроенный                                                                | Appli                                    | 2  | Перезапуск                                                                                                    |
|                                                    |                                                                                                    | 10001111                                                       |                                                        |                                                                           | , appr                                   |    |                                                                                                    |
|                                                    | EputsWebApi     ImagesRepository     IntegrationService                                                                                                    | Работ v<br>Работ v<br>Работ v                                  | 4.0<br>4.0<br>4.0                                      | Встроенный<br>Встроенный<br>Встроенный                                    | Appli<br>Appli<br>Appli                  |    | Изменить пул<br>приложений<br>Основные настройки                                                               |
|                                                    | DeraditApproof     DeraditApproof     DeraditAproof     DeraditAproof     Derad | Работ v<br>Работ v<br>Работ v<br>Работ v<br>Работ v            | 4.0<br>4.0<br>4.0<br>4.0<br>4.0                        | Встроенный<br>Встроенный<br>Встроенный<br><u>Встроенный</u><br>Встроенный | Appli<br>Appli<br>Appli<br>Appli<br>Netw |    | Изменить пул<br>приложений<br>Основные настройки<br>Перезапуск<br>Дополнительные                               |
|                                                    | DefaultApproof     EputsWebApi     ImagesRepository     IntegrationService     ReportsRepository     SignalR     <                                                                                                    | Работ v<br>Работ v<br>Работ v<br>Работ v<br>Работ v            | 4.0<br>4.0<br>4.0<br>4.0<br>4.0                        | Встроенный<br>Встроенный<br>Встроенный<br><u>Встроенный</u><br>Встроенный | Appli<br>Appli<br>Appli<br>Appli<br>Netw |    | Изменить пул<br>приложений<br>Основные настройки<br>Перезапуск<br>Дополнительные<br>параметры<br>Переименовать |

Рисунок 17 Вызов меню дополнительных настроек пула приложений SignalR

11. В открывшемся окне (Рисунок 18) для параметра «Удостоверение» задать значение «Network Service», для «Разрешены 32-разрядные приложения» - значение «True».

|           |           |                            |                                  | Руководство администратора | Лист                                                                       |
|-----------|-----------|----------------------------|----------------------------------|----------------------------|----------------------------------------------------------------------------|
| Изм. Лист | № докум.  | Подп.                      | Дата                             | ДОРИС Кросс                | 35                                                                         |
|           | 1зм. Лист | 1 <i>зм. Лист</i> № докум. | 1 <i>зм. Лист</i> № докум. Подп. |                            | Руководство администратора<br>Дорис Кросс<br>Лзм. Лист № докум. Подп. Дата |

| ~ |                                          |                |   |  |  |  |  |  |
|---|------------------------------------------|----------------|---|--|--|--|--|--|
|   | (Общие)                                  |                | ^ |  |  |  |  |  |
|   | Версия среды CLR .NET                    | v4.0           |   |  |  |  |  |  |
|   | Длина очереди                            | 1000           |   |  |  |  |  |  |
|   | Имя                                      | SignalR        |   |  |  |  |  |  |
|   | Разрешены 32-разрядные приложения        | True           |   |  |  |  |  |  |
|   | Режим запуска                            | OnDemand       |   |  |  |  |  |  |
|   | Режим управляемого конвейера             | Integrated     |   |  |  |  |  |  |
| ~ | Защита от частых сбоев                   |                |   |  |  |  |  |  |
|   | Включен                                  | True           |   |  |  |  |  |  |
|   | Интервал сбоев (в минутах)               | 5              |   |  |  |  |  |  |
|   | Исполняемый файл при завершении работь   |                |   |  |  |  |  |  |
|   | Максимум сбоев                           | 5              |   |  |  |  |  |  |
|   | Параметры исполняемого файла при заверь  |                |   |  |  |  |  |  |
|   | Тип ответа "Служба недоступна"           | HttpLevel      |   |  |  |  |  |  |
| ~ | Модель процесса                          |                |   |  |  |  |  |  |
|   | Действие при окончании времени ожидания  | Terminate      |   |  |  |  |  |  |
|   | Загрузить профиль пользователя           | False          |   |  |  |  |  |  |
|   | Максимальная задержка отклика при провер | 90             |   |  |  |  |  |  |
|   | Максимальное число рабочих процессов:    | 1              |   |  |  |  |  |  |
|   | Период времени между проверками связи (в | 30             |   |  |  |  |  |  |
|   | Предельное время завершения работы (в се | 90             |   |  |  |  |  |  |
|   | Предельное время запуска (в секундах)    | 90             |   |  |  |  |  |  |
|   | Проверка связи включена                  | True           |   |  |  |  |  |  |
| > | Сформировать запись журнала событий мод  |                |   |  |  |  |  |  |
|   | Тайм-аут простоя (в минутах)             | 20             |   |  |  |  |  |  |
|   | Удостоверение                            | NetworkService |   |  |  |  |  |  |
|   |                                          |                |   |  |  |  |  |  |

Рисунок 18 Настройка пула приложений телематической платформы

9. В окне диспетчера служб IIS в панели «Подключения» («Connections») в узле «сайты» («Sites») выбрать левой кнопкой мыши созданный сайт. Если у сайта значок

••••, то это говорит о том, что он сейчас не запущен. Для запуска «сайта» необходимо выбрать его левой кнопкой мыши, и затем правой кнопкой вызвать контекстное меню, в открывшемся контекстном меню отобразить раздел «Управление вебсайтом», в разделе выбрать «Запустить».

# 2.12 Подготовка и установка фронтального решения AsuddFront

Предварительно необходимо развернуть сервис бизнес логики основного АРІ (п. 2.7).

# 2.12.1 Подготовка фронтального решения

В процессе подготовки для фронтального решения устанавливаются параметры взаимодействия с другими компонентами системы. Для подготовки фронтального решения необходимо:

|     |      |         |      |      | Руководство администратора | Лист |
|-----|------|---------|------|------|----------------------------|------|
| Изм | Пист | № локум | Полп | Лата | ДОРИС Кросс                | 36   |

- 1. Скопировать файлы из архива с фронтальным решением AsuddFront во временный каталог.
- 2. Настроить конфигуратор фронтального решения (DorisCrossFrontConfigurator в архиве с дистрибутивом):
  - a. Открыть файл appsettings.json

Подпись и дата

Инв. № дубл.

инв. N<u>e</u>

Baam.

Подпись и дата

b. Указать значения параметров в соответствии с выполненной установкой.
 Описание параметров представлено в таблице (Таблица 9).

| Параметр       | Описание                        | Пример                          |
|----------------|---------------------------------|---------------------------------|
| BaseURL        | Ссылка на сервис бизнес         | http://192.168.2.166:8117/      |
|                | логики основного API (2.7)      |                                 |
| EmulatorURL    | Ссылка на службу                | http://192.168.2.166:7119/      |
|                | управляющей среды (2.8)         |                                 |
| RcutURL        | Ссылка на сервис бизнес         | http://192.168.2.166:7116/      |
|                | логики EputsWebApi (2.10)       |                                 |
| IntegrationURL | Ссылка на сервис бизнес         | http://192.168.2.166:7115/      |
|                | логики IntegrationService (2.9) |                                 |
| SignalrURL     | Ссылка на опубликованный        | http://192.168.2.166:7118/      |
|                | сервис телематики (2.11)        |                                 |
| NominatimURL   | Ссылка на сервис                | http://192.168.2.165/nominatim/ |
| (опционально)  | геокодирования (и случае        |                                 |
|                | использования оффлайн           |                                 |
|                | сервера                         |                                 |
|                | картографии/геокодирования)     |                                 |
| OsmURL         | Ссылка на картографический      | http://192.168.2.165/           |
| (опционально)  | сервис (и случае                |                                 |
|                | использования оффлайн           |                                 |
|                | сервера                         |                                 |
|                | картографии/геокодирования)     |                                 |

Таблица 9. Параметры конфигуратора фронтального решения

- с. Для параметра FrontPath указать путь к временному каталогу с фронтальным решением (например, "E:\\tmp\\asudd-front-v1\\").
- d. Сохранить изменения в файле appsettings.json и закрыть его.

| годл.   |       |       | u.       | Сохра | 1ИТЬ И.      | smehenna is quarte appsettings.json a sakpistis et o. |      |
|---------|-------|-------|----------|-------|--------------|-------------------------------------------------------|------|
| 3. Nº ⊓ |       |       |          |       |              | Руководство администратора                            | Лист |
| Ине     | 14014 | Duam  |          |       | <i>П</i> ото | ДОРИС Кросс                                           | 37   |
|         | ИЗМ.  | JIUCT | № Докум. | гюдп. | дата         |                                                       |      |

- 3. Запустить конфигуратор фронтального решения, для этого в каталоге с конфигуратором запустить исполняемый файл DorisCrossFrontConfig.exe. По окончании работы конфигуратора во временном каталоге с фронтальным решением появится новый файлы (bundle-<текущие дата и время>.js), а в консоль будет выведен путь к этому файлу.
- 4. Заменить файл **bundle.js** на вновь сформированный.

# 2.12.2 Установка фронтального решения

Для установки фронтального решения необходимо:

- 1. Скопировать подготовленный дистрибутив из временной папки (п.2.12.1) в папку в соответствии с таблицей (Таблица 2).
- 2. Открыть окно диспетчера служб IIS (Рисунок 19).

| Диспетчер служб IIS                        | - 🗆 X                                                                                                    |
|--------------------------------------------|----------------------------------------------------------------------------------------------------|
| 🗧 🗧 🕻 Начальная стран                      | ja 🖾 🖄 🖗 🖗                                                                                                    |
| <u>Ф</u> айл <u>Р</u> ежим <u>С</u> правка |                                                                                                    |
| Подключения<br>                            | Мехазон:<br>Службы IIS 10<br>Диспетчер сервера приложений<br>Подключение к localhost<br>Подключение к localhost<br>Подключиться к серверу<br>Подключиться к сайту<br>Подключиться к сайту<br>Подключиться к приложению<br>Новости IIS<br>Новости IIS<br>Новости IIS<br>Новости IIS Включить новости IIS<br>Новости IIS отключены. Чтобы получать самые последние новости из Интернета, щелкните ссылку "Включить новости IIS. |
| < >>                                       |                                                                                                    |
| ГОТОВНОСТЬ                                 |                                                                                                    |

Рисунок 19 Окно IIS Manager

- 3. На панели «Подключения» («Connections») правой кнопкой мыши щелкнуть на узел «сайты» («Sites»), а затем выбрать «Добавить веб-сайт…» («Add Website»).
- В диалоговом окне «Добавление веб-сайта» (Рисунок 20) указать имя сайта, физический путь к каталогу содержимым, привязку к порту в соответствии с таблицей (Таблица 2).

| годл. |      |      |          |       |      |  |
|-------|------|------|----------|-------|------|--|
| Ner   |      |      |          |       |      |  |
| 1нв.  |      |      |          |       |      |  |
| ^     | Изм. | Лист | № докум. | Подп. | Дата |  |

Подпись и дата

Инв. № дубл.

Ş

UHB.

Взам.

Подпись и дата

# Руководство администратора ДОРИС Кросс

| <u>И</u> мя сайта:       | Пу <u>л</u> пр           | оиложений: |                  |  |
|--------------------------|--------------------------|------------|------------------|--|
| AsuddFront               | Asudd                    | Front      | В <u>ы</u> брать |  |
| Каталог содержимо        | 0                        |            |                  |  |
| <u>Ф</u> изический путь: |                          |            |                  |  |
| C:\asudd\front           |                          |            |                  |  |
| Проверка подлинн         | ости                     |            |                  |  |
| -                        | -                        |            |                  |  |
| Подкл. <u>к</u> ак       | Гест <u>н</u> астроек    |            |                  |  |
| _                        |                          |            |                  |  |
| Привязка                 |                          |            |                  |  |
| <u>Т</u> ип:             | IP- <u>а</u> дрес:       | Ποι        | рт:              |  |
| http                     | Все неназначенные        | ~ 80       |                  |  |
| Имя у <u>з</u> ла:       |                          |            |                  |  |
|                          |                          |            |                  |  |
| Пример: www.cont         | oso.com или marketing.co | ontoso.com |                  |  |
|                          | ,                        |            |                  |  |
|                          |                          |            |                  |  |
| Запустить веб-сай        | сейчас                   |            |                  |  |
|                          |                          |            |                  |  |

Рисунок 20 Диалоговое окно добавления сайта

- 5. Если выставлен флажок в чек-боксе Start Website immediately (Запустить веб-сайт сейчас), то необходимо его снять.
- 6. Нажать кнопку ОК.

Подпись и дата

Инв. № дубл.

Взам. инв. №

Подпись и дата

- 7. В панели подключений «Диспетчера служб IIS» открыть раздел «Пулы приложений», выбрать пул **AsuddFront**, вызвать контекстное меню щелчком правой кнопки мыши и выбрать пункт «Основные настройки...».
- В открывшемся окне в настройках пула приложений параметру «Версия среды CLR .NET» установить значение «Среда CLR .NET версии v4.0.30319» (Рисунок 21).

| Изменение пула приложений ?           | ×      |
|---------------------------------------|--------|
| Имя:                                  |        |
| AsuddFront                            |        |
| Версия среды <u>C</u> LR .NET:        |        |
| Среда CLR .NET версии v4.0.30319      | $\sim$ |
| <u>Р</u> ежим управляемого конвейера: |        |
| Встроенный 🗸                          |        |
| Немедленный запуск пула приложений    |        |
|                                       |        |
| ОК Отмена                             |        |
|                                       |        |
| эк 21 Установка базовых настроек пул  | 1a Asi |

| юдл. |      |      |          |       |      |                            |      |
|------|------|------|----------|-------|------|----------------------------|------|
| No.  |      |      |          |       |      | Рукаралетра элминистратара | Лист |
| Инв. |      |      |          |       |      | ПОРИС Из это               |      |
|      | Изм. | Лист | № докум. | Подп. | Дата | догис кросс                | 39   |

9. Нажать кнопку ОК.

Подпись и дата

№ дубл.

ИНВ.

₹ UHB.

Взам.

Подпись и дата

№ подл.

NH8.

Изм.

*Лист* № докум.

Подп.

Дата

10. В диспетчере служб IIS выбрать узел сервера в панели слева и для него двойным кликом открыть меню «Типы МІМЕ» (Рисунок 22).

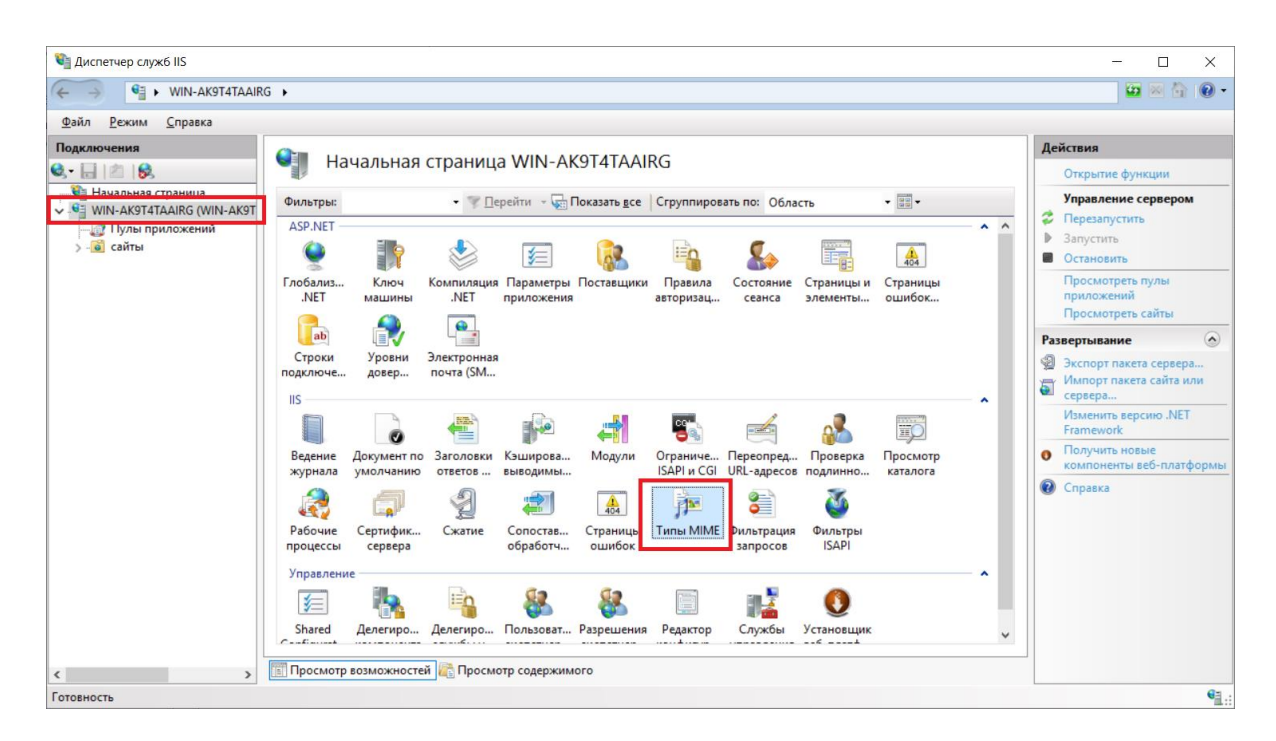

Рисунок 22 MIME Types

11. В панели «Действия», справа, выбрать «Добавить...» (Рисунок 23).

| Подключения                                       | 💷 Типы М           | IIMF                                                                       |                 | A                       | lействия |      |    |
|---------------------------------------------------|--------------------|----------------------------------------------------------------------------|-----------------|-------------------------|----------|------|----|
| 💐 • 🔒 🖄 😽                                         |                    | Типты типты с типты аля управления списком расширений файлов и связанных с |                 |                         |          |      |    |
| V Haчальная страница<br>WIN-AK9T4TAAIRG (WIN-AK9T | Эта функция предна |                                                                            |                 |                         |          |      |    |
| — 🧊 Пулы приложений<br>> - 🔞 сайты                | Сгруппировать по:  | Без группирования                                                          | •               | ских файлов.            |          |      |    |
|                                                   | Расширение         | Тип МІМЕ                                                                   | Тип элемента    | ^                       |          |      |    |
|                                                   | .323               | text/h323                                                                  | Локальный       |                         |          |      |    |
|                                                   | .3g2               | video/3gpp2                                                                | Локальный       |                         |          |      |    |
|                                                   | .3gp               | video/3gpp                                                                 | Локальный       |                         |          |      |    |
|                                                   | .3gp2              | video/3gpp2                                                                | Локальный       |                         |          |      |    |
|                                                   | .3gpp              | video/3gpp                                                                 | Локальный       |                         |          |      |    |
|                                                   | .aac               | audio/aac                                                                  | Локальный       |                         |          |      |    |
|                                                   | .aaf               | application/octet                                                          | Локальный       |                         |          |      |    |
|                                                   | .aca               | application/octet                                                          | Локальный       |                         | *        |      |    |
|                                                   | .accdb             | application/msac                                                           | Локальный       | ¥                       |          |      |    |
|                                                   | 📰 Просмотр возмож  | ностей 📑 Просмотр                                                          | содержимого     |                         |          |      |    |
| Конфигурация: "localhost" application             | lost.config        |                                                                            |                 |                         |          |      | 63 |
|                                                   | g                  |                                                                            |                 |                         |          |      |    |
|                                                   | Рисунок            | 23 Добавлен                                                                | ние нового расп | пирения                 |          |      |    |
|                                                   | 5                  | - / 1                                                                      | 1               | 1                       |          |      |    |
|                                                   |                    |                                                                            |                 |                         |          |      |    |
| 12. Добавить тип                                  | MIME «im           | age/svg+xm                                                                 | l» для расшире  | ения « <b>.svg</b> » (е | сли тако | й ти | пн |
| 7.1                                               |                    | 0 0                                                                        |                 | 8                       |          |      |    |
|                                                   | ок 24).            |                                                                            |                 |                         |          |      |    |
| заданитистн                                       |                    |                                                                            |                 |                         |          |      |    |

| Добавить тип MIME                                      | ? ×    |
|--------------------------------------------------------|--------|
| <u>Р</u> асширение файла:<br>.svg<br><u>Т</u> ип MIME: |        |
| image/svg+xml                                          |        |
| ОК                                                     | Отмена |

Рисунок 24 Параметры для переменной типа .svg

9. В окне диспетчера служб IIS в панели «Подключения» («Connections») в узле «сайты» («Sites») выбрать левой кнопкой мыши созданный сайт. Если у сайта значок , то это говорит о том, что он сейчас не запущен. Для запуска «сайта» необходимо выбрать его левой кнопкой мыши, и затем правой кнопкой вызвать контекстное меню, в открывшемся контекстном меню отобразить раздел «Управление вебсайтом», в разделе выбрать «Запустить».

# 2.13 Настройка папки ImagesRepository для хранения изображений

Предварительно необходимо подготовить сервер приложений (п. 2.3, 0).

1. Открыть окно диспетчера служб IIS (Рисунок 25).

Подпись и дата

|                |          |      | 💐 Диспетчер служб IIS                   |                           |                                                  |                                                 | - 🗆 X                                                                                                    |     |
|----------------|----------|------|-----------------------------------------|---------------------------|--------------------------------------------------|-------------------------------------------------|----------------------------------------------------------------------------------------------------|-----|
| ð              |          |      | ← → ♥ Haya                              | альная страница           |                                                  |                                                 | 🖾 🛛 🔂 🕐 •                                                                                                    |     |
| ş              |          |      | <u>Ф</u> айл <u>Р</u> ежим <u>С</u> пра | вка                       |                                                  |                                                 |                                                                                                    |     |
| Инв.           |          |      | Подключения<br>                         | ца<br>WIN-3T25ICTSC26\Адм | Могозон<br>Служб<br>Диспетчер                    | 5ы IIS 10<br>ервера приложений                  |                                                                                                    |     |
| Взам. инв. №   |          |      |                                         |                           | Иоследни<br>Имя<br>Этин-<br>Коростин<br>Иоростин | е подключения<br>Т25/СТSC26 Сервер<br>localhost | Ресурся в сети<br>Новости и информация IIS<br>Загрузки IIS<br>ТесhNet<br>MSDN<br>Новости ASP.NET<br>С Мить новости IIS |     |
| Подпись и дата |          |      | <<br>Готорность                         | >>>                       |                                                  | Рисунок 25 Окно IIS Manager                     |                                                                                                    |     |
| подл.          |          |      |                                         |                           |                                                  |                                                 |                                                                                                    |     |
| <u>چ</u>       | $\vdash$ |      |                                         |                           |                                                  | Руковолство а                                   | дминистратора                                                                                                    | Лис |
| 14             |          |      |                                         |                           |                                                  |                                                 |                                                                                                    |     |
| `              | Изм.     | Лист | № докум.                                | Подп.                     | Лата                                             | ДОРИ                                            | Скросс                                                                                                    | 41  |

- 2. На панели «Подключения» («Connections») правой кнопкой мыши щелкнуть на узел «сайты» («Sites»), а затем выбрать «Добавить веб-сайт…» (Add Website).
- 3. В диалоговом окне «Добавление веб-сайта» («Add Website») (Рисунок 26) указать имя сайта, физический путь к каталогу с содержимым и привязку к порту в соответствии с таблицей (Таблица 2).

| VINA CONTO                         |                                  | Пу <u>л</u> приложений: |        |                  |  |
|------------------------------------|----------------------------------|-------------------------|--------|------------------|--|
| ImagesRepository                   |                                  | ImagesRepository        |        | В <u>ы</u> брать |  |
| Каталог содержим                   | ого                              |                         |        |                  |  |
| <u>Ф</u> изический путь            | :                                |                         |        |                  |  |
| C:\asudd\misc\in                   | igs                              |                         |        |                  |  |
| Проверка подли                     | ности                            |                         |        |                  |  |
|                                    | Tect Hactbook                    |                         |        |                  |  |
| подкл. <u>к</u> ак                 | тест настроек                    |                         |        |                  |  |
| Привязка                           |                                  |                         |        |                  |  |
| Тип:                               | IP- <u>а</u> дрес:               |                         | Порт:  |                  |  |
| http                               | <ul> <li>Все неназнач</li> </ul> | енные                   | ~ 7121 | 7                |  |
| Margaret                           |                                  |                         |        | -                |  |
| viina y <u>s</u> /ia.              |                                  |                         |        |                  |  |
|                                    |                                  | 1                       |        |                  |  |
| <b>D</b>                           | птозо.com или ma                 | rketing.contoso.com     |        |                  |  |
| Пример: www.co                     |                                  |                         |        |                  |  |
| Пример: www.co                     |                                  |                         |        |                  |  |
| Пример: www.co<br>Запустить веб-са | ийт се <u>й</u> час              |                         |        |                  |  |

Рисунок 26 Диалоговое окно настройки папки для хранения изображений

4. Нажать кнопку ОК.

## 2.14 Настройка папки ReportsRepository для хранения отчетов

Предварительно необходимо подготовить сервер приложений (п. 2.3, 0).

1. Открыть окно диспетчера служб IIS (Рисунок 27).

| юдл. |      |      |      |          |       |      |                            |      |
|------|------|------|------|----------|-------|------|----------------------------|------|
| . Ne |      |      |      |          |       |      | Руковолство алминистратора | Лист |
| HB.  |      |      |      |          |       |      |                            |      |
| `    | HZ - | Изм. | Лист | № докум. | Подп. | Дата | дорис кросс                | 42   |

| — — 👌 Начальная страница                          |                                                                                                    |                                                                                                    | 🖬 🖂 🔂 🔞                                                                                                    |
|---------------------------------------------------|----------------------------------------------------------------------------------------------------|----------------------------------------------------------------------------------------------------|----------------------------------------------------------------------------------------------------|
| <u>Ф</u> айл <u>Р</u> ежим <u>С</u> правка        |                                                                                                    |                                                                                                    |                                                                                                    |
| одключения<br>• 🖶 1 🖄 1 😥<br>🗣 Начальная страница | Мытовой<br>Службы IIS 10<br>Диспетчер сервера приложений                                                                                          | 5                                                                                                    |                                                                                                    |
| WIN-3T25ICTSC26 (WIN-3T25ICTSC26\Agm              | Последние подключения<br>Имя Сервер<br>WIN-3125ICTSC26 localhost<br>С Эмоссти IIS<br>Новости IIS<br>Новости IIS отключены. Чтобы получать самые и | Задачи подключения<br>Подключение к localhost<br>Подключиться к сервер<br>Подключиться к сайту<br>Подключиться к приложению | Ресурсы в сети<br>Новости и информация IIS<br>Загрузки IIS<br>Форумы IIS<br>TechNet<br>MSDN<br>Новости ASP.NET<br>Включить новости IIS |

Рисунок 27 Окно IIS Manager

- 2. На панели «Подключения» («**Connections**») правой кнопкой мыши щелкнуть на узел «сайты» («**Sites**»), а затем выбрать «Добавить веб-сайт...» (**Add Website**).
- 3. В диалоговом окне «Добавление веб-сайта» («Add Website») (Рисунок 28) указать имя сайта, физический путь к каталогу с содержимым и привязку к порту в соответствии с таблицей (Таблица 2).

|              |   |     |      |           | Добавить ве       | б-сайт      |                       |                     |                  | ?     | $\times$ |
|--------------|---|-----|------|-----------|-------------------|-------------|-----------------------|---------------------|------------------|-------|----------|
| na           |   |     |      |           | Имя сайта:        |             |                       | Пул приложений:     |                  |       |          |
| ı ðai        |   |     |      |           | ReportsRepo       | ository     |                       | ReportsRepository   | В <u>ы</u> брать |       |          |
| cb L         |   |     |      |           | Каталог со        | держимог    | 0                     |                     |                  |       |          |
| ЪЦ           |   |     |      |           | Физичес           | кий путь:   |                       |                     |                  |       |          |
| ĕ            |   |     |      |           | C:\asudd          | \misc\repoi | rts                   |                     |                  |       |          |
|              |   |     |      |           | Проверк           | а подлинно  | ости                  |                     |                  |       |          |
|              | _ |     |      |           | Подкл.            | <u>к</u> ак | Тест <u>н</u> астроек |                     |                  |       |          |
| убл.         |   |     |      |           |                   |             |                       |                     |                  |       |          |
| N <u>o</u> N |   |     |      |           | Привязка          |             |                       | _                   |                  |       |          |
| НĜ.          |   |     |      |           | <u>Т</u> ип:      |             | IP- <u>а</u> дрес:    | Порт:               |                  |       |          |
| Z            |   |     |      |           | http              | ~           | все неназна           | ченные 🗸 7120       |                  |       |          |
|              |   |     |      |           | Имя у <u>з</u> ла |             |                       |                     |                  |       |          |
| ₹            |   |     |      |           |                   |             |                       |                     |                  |       |          |
| Hβ.          |   |     |      |           | Пример:           | www.conto   | oso.com или ma        | rketing.contoso.com |                  |       |          |
| м. u         |   |     |      |           |                   |             |                       |                     |                  |       |          |
| B3a          |   |     |      |           |                   |             |                       |                     |                  |       |          |
|              |   |     |      |           |                   |             |                       |                     |                  |       |          |
|              |   |     |      |           | И Запустит        | ъ веб-сайт  | се <u>й</u> час       |                     |                  |       |          |
| na           |   |     |      |           |                   |             |                       |                     |                  |       |          |
| ðan          |   |     |      |           |                   |             |                       |                     | ОК               | Отмен | a        |
| лq           |   |     |      |           |                   |             |                       |                     |                  |       |          |
| лис          |   |     |      |           |                   |             |                       |                     |                  |       |          |
| ß            |   |     |      | Рис       | унок 28 ,         | Диалоі      | говое окн             | ю настройки папки   | и для хран       | ения  | я отч    |
| `            |   |     |      |           |                   |             |                       |                     |                  |       |          |
| _            |   |     |      | 1 Howary  | MILOTINI (        | ٦Ľ          |                       |                     |                  |       |          |
| Ľ.           |   |     |      | 4. пажать | кнопку (          | JN.         |                       |                     |                  |       |          |
| 10 Ô.        |   |     |      |           |                   |             |                       |                     |                  |       |          |
| ١            |   |     |      |           |                   |             |                       | Dunana              |                  |       |          |
| Hβ.          |   |     |      |           |                   |             |                       | гуководств<br>— —   | о админи         | crpa  | rropa    |
| Z            |   | Изм | Лист | № докум.  | Подп.             | Лата        | 1                     | ДОІ                 | РИС Крос         | ec    |          |
|              |   |     |      |           |                   |             |                       |                     |                  |       |          |

# 2.15 Установка и удаление службы формирования отчетов ASUDD.ReportManager

Предварительно необходимо развернуть базу данных (п.2.6) и подготовить сервер приложений (п. 2.3, 0).

# 2.15.1 Установка

Подпись и дата

Инв. № дубл.

Взам. инв. №

Подпись и дата

Инв. № подл.

- 1. Скопировать папку с решением на сервер в соответствии с таблицей (Таблица 2).
- Выполнить настройку параметров сервиса формирования отчетов в соответствии с п. 0.
- 3. Для установки службы выполнить от имени администратора файл **install.bat**, который лежит в корне папки с решением (Рисунок 29).

| Главная     | Под | елиться Вид    |     | Средства работы с прилож        | ениями           |    |             |          |
|-------------|-----|----------------|-----|---------------------------------|------------------|----|-------------|----------|
| · ↑ 📴 ›     | Этс | от компьютер > | Лон | кальный диск (C:) → asudd       | > reports        |    |             |          |
|             |     | Имя            |     | ^                               | Дата изменения   | Ти | п           | Размер   |
| трый доступ |     | 💿 install      |     |                                 | 03.12.2020 12:10 | Па | кетный файл | 1 КБ     |
| бочий стол  | *   | 🚳 MathNet.I    |     | Открыть                         |                  |    | ширение при | 1 312 КБ |
| грузки      | *   | Microsoft      |     | Изменить                        |                  |    | ширение при | 49 KE    |
| кументы     | *   | Microsoft      |     | —<br>Печать                     |                  |    | ширение при | 37 КБ    |
| ображения   | *   | Microsoft      |     |                                 | тратора          |    | ширение при | 31 KE    |
|             |     | Microsoft      | •   | Запуск от имени другого и       | тользователя     |    | ширение при | 40 КБ    |
| компьютер   |     | 🚳 Microsoft    |     | Edit with Notepad++             |                  |    | ширение при | 21 КБ    |
| ,           |     | Microsoft      | à   | Отправить                       |                  |    | ширение при | 144 КБ   |
|             |     | Microsoft      | -   | Копировать как поть             |                  |    | ширение при | 16 KE    |
|             |     | Microsoft      |     |                                 |                  |    | ширение при | 20 КБ    |
|             |     | Microsoft      |     | восста <u>н</u> овить прежнюю в | ерсию            |    | ширение при | 66 KE    |
|             |     | Microsoft      |     | Отправит <u>ь</u>               |                  | >  | ширение при | 15 КБ    |

Рисунок 29 Установка службы формирования отчетов от имени администратора

4. Проверить наличие службы Windows («Панель управления\Система и безопасность\Администрирование») (Рисунок 30).

| 🔍 Службы                      |                             |                             |            |             |             |                | - | . 🗆 | × |
|-------------------------------|-----------------------------|-----------------------------|------------|-------------|-------------|----------------|---|-----|---|
| <u>Ф</u> айл <u>Д</u> ействие | <u>Вид</u> правка           |                             |            |             |             |                |   |     |   |
| Þ 🔿   📰   🗐 🦉                 | Q 📑 🛛 📰 🕨 🔳 🕪               |                             |            |             |             |                |   |     |   |
| 🗼 Службы (локалы              | О Службы (локальные)        |                             |            |             |             |                |   |     |   |
|                               | ASUDD.ReportManager         | Имя                         | Описание   | Состояние   | Тип запуска | Вход от имени  |   |     |   |
|                               |                             | 🖏 ASP.NET State Service     | Provides s |             | Вручную     | Сетевая служба |   |     |   |
|                               | Остановить службу           | ASUDD.ReportManager         | ASUDDAS    | Выполняется | Автоматиче  | Локальная сис  |   |     |   |
|                               | Перезапустить службу        | 🆏 CaptureService_87aaf8a    | Служба за  |             | Вручную     | Локальная сис  |   |     |   |
|                               |                             | 🖏 ConsentUX_87aaf8a         | Позволяет  |             | Вручную     | Локальная сис  |   |     |   |
|                               | Описание:                   | 🆏 CoreMessaging             | Manages c  | Выполняется | Автоматиче  | Локальная слу  |   |     |   |
|                               | ASUDDASUDD.ReportManager    | 🆏 DevicePicker_87aaf8a      | Эта польз  |             | Отключена   | Локальная сис  |   |     |   |
|                               | generates reports           | 🆏 DevicesFlow_87aaf8a       | Позволяет  |             | Вручную     | Локальная сис  |   |     |   |
|                               |                             | OHCP-клиент                 | Регистрир  | Выполняется | Автоматиче  | Локальная слу  |   |     |   |
|                               |                             | 🥋 DNS-клиент                | Служба D   | Выполняется | Автоматиче  | Сетевая служба |   |     |   |
|                               |                             | 🥋 Google Chrome Elevation S |            |             | Вручную     | Локальная сис  |   |     |   |
|                               |                             | 🆏 GraphicsPerfSvc           | Graphics p |             | Отключена   | Локальная сис  |   |     |   |
|                               |                             | 🎑 KtmRm для координатора    | Координи   |             | Вручную (ак | Сетевая служба |   |     |   |
|                               |                             | 🆏 Microsoft App-V Client    | Manages A  |             | Отключена   | Локальная сис  |   |     |   |
|                               |                             | 🌼 OpenSSH Authentication A  | Agent to h |             | Отключена   | Локальная сис  |   |     |   |
|                               |                             | 🏩 Plug and Play             | Позволяет  | Выполняется | Вручную     | Локальная сис  |   |     |   |
| >                             | Расширенный / Стандартный / |                             |            |             |             |                |   |     |   |
|                               |                             |                             |            |             |             |                |   |     |   |

Рисунок 30 Служба ASUDD.ReportManager

5. Включить службу выбрав её в списке и, нажать «Запустить службу» в панели слева.

|      |      |          | -     |      |                            |      |
|------|------|----------|-------|------|----------------------------|------|
|      |      |          |       |      | Руководство администратора | Лист |
|      |      |          |       |      |                            | 44   |
| Изм. | Лист | № докум. | Подп. | Дата | догис кросс                | 44   |

# 2.15.2 Удаление

Для удаления службы:

- Остановить выполнение службы нажатием «Остановить службу» в панели слева консоли «Службы» («Панель управления\Система и безопасность\Администрирование»).
- 2. Выполнить от имени администратора файл **uninstall.bat**, который лежит в корне папки с решением (Рисунок 31).

| тот компьютер | 🐚 System.кет  |   | <u>и</u> зменить                             | ирение при   | 419 Kb |
|---------------|---------------|---|----------------------------------------------|--------------|--------|
|               | 🚳 System.Rur  |   | <u>П</u> ечать                               | ирение при   | 21 КБ  |
| еть           | 🚳 System.Rur  | • | <u>З</u> апуск от имени администратора       | ирение при   | 33 KE  |
|               | 🚳 System.Rur  |   | <u>З</u> апуск от имени другого пользователя | ирение при   | 27 КБ  |
|               | System.Sec    | 2 | Edit with <u>N</u> otepad++                  | ирение при   | 39 KE  |
|               | System.Sec    | È | Отправить                                    | ирение при   | 23 KE  |
|               | System.Sec    |   | Копировать как путь                          | ирение при   | 23 KE  |
|               | System.Sec    |   | Восстановить прежнюю версию                  | ирение при   | 38 KE  |
|               | 🗟 System.Text |   | <u> </u>                                     | - ирение при | 749 КБ |
|               | 🗟 System.Text |   | Отправит <u>ь</u>                            | ирение при   | 63 KE  |
|               | 🗟 System.Thr  |   | В <u>ы</u> резать<br>Копировать              | ирение при   | 22 КБ  |
|               | 🗟 System.Wel  |   |                                              | ирение при   | 461 KE |
|               | 🗟 System.Xm   |   | C                                            | ирение при   | 23 KE  |
|               | 🗟 System.Xm   |   | Создать <u>я</u> рлык                        | ирение при   | 23 KE  |
|               | 🗟 System.Xm   |   | <u>У</u> далить                              | ирение при   | 23 КБ  |
|               | 🗟 System.Xm   |   | Переи <u>м</u> еновать                       | ирение при   | 25 KB  |
|               | Topshelf.dll  |   | Сво <u>й</u> ства                            | ирение при   | 184 КБ |
|               | 💿 unistall    |   | 03.12.2020 12:12 Ta                          | кетный файл  | 1 КБ   |

нтов: 138 👘 Выбран 1 элемент: 29 байт

Рисунок 31 Удаление службы ASUDD.ReportManager от имени администратора

После удаления службы необходимо перезагрузить компьютер.

# 2.15.3 Обновление

Подпись и дата

Инв. № дубл.

инв. N<u>e</u>

Взам.

u ðama

Для обновления службы необходимо сначала удалить службу и перезапустить компьютер (п. 2.15.2), после чего установить службу (п. 2.15.1).

| Подпись         |      |      |          |       |      |                            |      |
|-----------------|------|------|----------|-------|------|----------------------------|------|
| годл.           |      |      |          |       |      |                            |      |
| з. N <u>e</u> п |      |      |          |       |      | Руководство администратора | Лист |
| Иң              | Изм. | Лист | № докум. | Подп. | Дата | ДОРИС Кросс                | 45   |
|                 |      |      |          | •     |      |                            |      |

# 2.16 Проверка версии модуля Asp.Net Core

1. Открыть окно диспетчера служб IIS (Рисунок 32 Диспетчер служб IIS).

| Диспетчер служб IIS                        |                                                                                                    |                                                                                                    | - 🗆 ×                                                                                                    |
|--------------------------------------------|----------------------------------------------------------------------------------------------------|----------------------------------------------------------------------------------------------------|----------------------------------------------------------------------------------------------------|
| 🤶 🧃 🕨 Начальная стран                      | ица                                                                                                    |                                                                                                    | 🖸 🖄 🖬                                                                                                    |
| <u>Ф</u> айл <u>Р</u> ежим <u>С</u> правка |                                                                                                    |                                                                                                    |                                                                                                    |
| Подключения                                | Могозон<br>Службы IIS 10<br>Диспетчер сервера приложений<br>Последние подключения<br>Имя Сервер<br>WIN-AK9T4TAAIRG localhc<br>С ><br>Новости IIS<br>Новости IIS<br>Новости IIS отключены. Чтобы получат<br>новости IIS. | Задачи подключения<br>Подключение к localhost<br>Подключиться к серверу<br>Подключиться к сайту<br>Подключиться к приложению | Ресурсы в сети<br>Новости и информация IIS<br>Загрузки IIS<br>Форумы IIS<br>ТесhNet<br>мспы<br>Включить новости IIS<br>, щелкните ссылку "Включить |
| < >>                                       |                                                                                                    |                                                                                                    |                                                                                                    |
| Готовность                                 |                                                                                                    |                                                                                                    |                                                                                                    |

Рисунок 32 Диспетчер служб IIS

 На панели «Подключения» выбрать узел сервера, далее двойным кликом по ярлыку «Модули» открыть страницу со списком установленных модулей (Рисунок 33 Ярлык «Модули»).

| na           |      |      | 🍓 Диспетчер с               | лужб IIS                                      |                                          |                                                                                                    | _                                                                                                    |                                 |
|--------------|------|------|-----------------------------|-----------------------------------------------|------------------------------------------|----------------------------------------------------------------------------------------------------|----------------------------------------------------------------------------------------------------|---------------------------------|
| ðar          |      |      | ← →                         | WIN-AK9T4TAA                                  | RG 🕨                                     |                                                                                                    | <b>20</b>                                                                                                    | 🛛 🟠 🕡 🗸                         |
| р п          |      |      | <u>Ф</u> айл <u>Р</u> ежим  | і <u>С</u> правка                             |                                          |                                                                                                    |                                                                                                    |                                 |
| пис          |      |      | Подключения                 |                                               |                                          |                                                                                                    | Действия                                                                                                    |                                 |
| logi         |      |      | 🔍 - 🗔 🖄 🛯                   | \$                                            |                                          | ачальная страница ини-АКЭт4ТААНО                                                                                                    | Открытие функ                                                                                                    | ции                             |
| C            |      |      | ✓ Начальна<br>✓  ✓ WIN-АК9Т | я страница<br>4TAAIRG (WIN-AK91<br>приложений | Фильтры<br>ASP.NET                       | : • Терейти - Показать все Сгруппировать по: Область • Ш•                                                                                                    | Управление се<br>Сперезапустить<br>Запустить                                                                                                | рвером                          |
| s. № дубл.   |      |      |                             |                                               | Глобализ<br>.NET                         | <ul> <li>Ключ Компиляция Параметры Поставщики Правила Состояние Страницы и машины .NET приложения авторизац сеанса элементы</li> <li>Саб Строки Уровни Электронная</li> </ul>         | <ul> <li>Остановить</li> <li>Просмотреть п<br/>приложений</li> <li>Просмотреть са</li> <li>Развертывание</li> <li>Экспорт ракота</li> </ul> | улы<br>айты                     |
| Ине          |      |      |                             |                                               | ошибок                                   | подключе довер почта (SM                                                                                                    | <ul> <li>Экспорт пакета</li> <li>Импорт пакета</li> <li>сервера</li> <li>Изменить верси</li> </ul>                                          | сервера<br>сайта или<br>ию .NET |
| Взам. инв. № |      |      |                             |                                               | Ведения<br>журнал<br>Гросмот<br>каталога | а документ по<br>а умолчанию Заголовки Кзширова<br>умолчанию ответов выводимы<br>гр Рабочие<br>процессы Сервера Сертифик Скатие обработч Осностав<br>Страницы Серифик Скатие обработч | Framework     Получить новы     компоненты ве     Справка                                                                                   | е<br>6-платформы                |
| ись и дата   |      |      | <<br>Готовность             | >                                             | Фильтра<br>ISAPI<br>Управле              | ы<br>ние ^ v                                                                                                    |                                                                                                    | • <u>].</u> :                   |
| Ποδη         |      |      |                             |                                               |                                          | Рисунок 33 Ярлык «Модули»                                                                                                    |                                                                                                    |                                 |
| е подл.      |      |      |                             | 1                                             |                                          |                                                                                                    |                                                                                                    |                                 |
| 3. >         |      |      |                             |                                               |                                          | Руководство администратора                                                                                                    |                                                                                                    | Лист                            |
| Иң           |      |      |                             |                                               |                                          | ЛОРИС Кросс                                                                                                    |                                                                                                    | 16                              |
|              | Изм. | Лист | № докум.                    | Подп.                                         | Дата                                     | μοι πο προτε                                                                                                    |                                                                                                    | +0                              |

3. Найти в списке модулей (Рисунок 34) модуль Asp.Net Core.

| Файл Режим Справка |                               |                              |                      |                          |                       |
|--------------------|-------------------------------|------------------------------|----------------------|--------------------------|-----------------------|
| олключения         | -                             |                              |                      |                          | Лействия              |
|                    | 🂐 Модули                      |                              |                      |                          | Defenuer versenerer v |
|                    |                               |                              |                      |                          | модуль                |
| Начальная страница | Эта функция предназначена для | настройки модулей обычного и | управляемого кода, с | обрабатывающих запросы к | Выполняется настрой   |
|                    | веб-серверу.                  |                              |                      |                          | собственных модулей   |
| сайты              | Сгруппировать по: Без группи  | рования 👻                    |                      |                          | Изменить              |
|                    | Имя                           | Код                          | Тип модуля           | Тип элемента             | Блокировка            |
|                    | AnonymousAuthenticationM      | %windir%\System32\inetsn/    | Собственный          | Локальный                | 🗙 Удалить             |
|                    | AnonymousIdentification       | System Web Security Anony    | Управляемый          | Локальный                | Просмотреть           |
|                    | AspNetCoreModuleV2            | %ProgramFiles%\IIS\Asp.Net   | Собственный          | Локальный                | отсортированный спи   |
|                    | ConfigurationValidationModule | %windir%\System32\inetsrv\   | Собственный          | Локальный                | 🕜 Справка             |
|                    | CustomErrorModule             | %windir%\System32\inetsrv\   | Собственный          | Локальный                |                       |
|                    | DefaultAuthentication         | System.Web.Security.Default  | Управляемый          | Локальный                |                       |
|                    | DefaultDocumentModule         | %windir%\System32\inetsrv\   | Собственный          | Локальный                |                       |
|                    | DirectoryListingModule        | %windir%\System32\inetsrv\   | Собственный          | Локальный                |                       |
|                    | FileAuthorization             | System.Web.Security.FileAuth | Управляемый          | Локальный                |                       |
|                    | FormsAuthentication           | System.Web.Security.FormsA   | Управляемый          | Локальный                |                       |
|                    | HttpCacheModule               | %windir%\System32\inetsrv\   | Собственный          | Локальный                |                       |
|                    | HttpLoggingModule             | %windir%\System32\inetsrv\I  | Собственный          | Локальный                |                       |
|                    | IsapiFilterModule             | %windir%\System32\inetsrv\f  | Собственный          | Локальный                |                       |
|                    | IsapiModule                   | %windir%\System32\inetsrv\i  | Собственный          | Локальный                |                       |
|                    | OutputCache                   | System.Web.Caching.Output    | Управляемый          | Локальный                |                       |
|                    | Profile                       | System.Web.Profile.ProfileMo | Управляемый          | Локальный                |                       |
|                    | ProtocolSupportModule         | %windir%\System32\inetsrv\   | Собственный          | Локальный                |                       |
|                    | RequestFilteringModule        | %windir%\System32\inetsrv\   | Собственный          | Локальный                |                       |
|                    | RewriteModule                 | %SystemRoot%\system32\in     | Собственный          | Локальный                |                       |
|                    | RoleManager                   | System.Web.Security.RoleMa   | Управляемый          | Локальный 🗸              |                       |

Рисунок 34 Список установленных модулей

<u>Важно:</u> Названием модуля aspNetCore, указанное в секции handlers в файле web.config (Рисунок 35) для компонентов AsuddWebApi, EputsWebApi и IntegrationService должно совпадать с названием установленного в IIS модуля Asp.Net Core (Рисунок 34).

| <handlers></handlers>                                                                                                    |          |          |           |                     |                            |    |
|----------------------------------------------------------------------------------------------------|----------|----------|-----------|---------------------|----------------------------|----|
| <add <="" name="aspNetCore" th=""><th>path="*"</th><th>verb="*"</th><th>modules="</th><th>AspNetCoreModuleV2"</th><th>resourceType="Unspecified"</th><th>/&gt;</th></add> | path="*" | verb="*" | modules=" | AspNetCoreModuleV2" | resourceType="Unspecified" | /> |
|                                                                                                    |          |          |           |                     |                            |    |

Подпись и дата

Инв. № дубл.

Взам. инв. №

Подпись и дата

Инв. № подл.

Рисунок 35. Фрагмент файла web.config

|      |      |          |       |      | Руководство администратора | Лист |
|------|------|----------|-------|------|----------------------------|------|
|      | _    |          |       | _    | ДОРИС Кросс                | 47   |
| Изм. | Лист | № докум. | Подп. | Дата |                            |      |

# 3 ОБСЛУЖИВАНИЕ

# 3.1 Администрирование пользователей

# 3.1.1 Вход в систему АСУДД и идентификация пользователя

Открыть браузер и войти в интерфейс системы АСУДД, для чего заполнить поля «Логин» и «Пароль» в окне авторизации (Рисунок 36).

<form>

Учетная запись по умолчанию: admin admin.

Рисунок 36 Окно авторизации в системе АСУДД

После авторизации откроется стартовая страница в соответствии с назначенными правами доступа. Стартовая страница содержит панель главного меню с названием системы и перечня доступных авторизованному пользователю разделов с учетом его роли, кнопка просмотра оповещений, кнопка управления слоями карты, всплывающая панель дополнительного меню (Рисунок 37) и карту с условными знаками СО, отображающими их режим работы.

| Изм. | Лист | № докум. | Подп. | Дата |  |
|------|------|----------|-------|------|--|

Подпись и дата

Ne ðy6n

Инв.

инв. Ne

Baam.

Подпись и дата

N≘подл

NH6.

# Руководство администратора ДОРИС Кросс

Лист **48** 

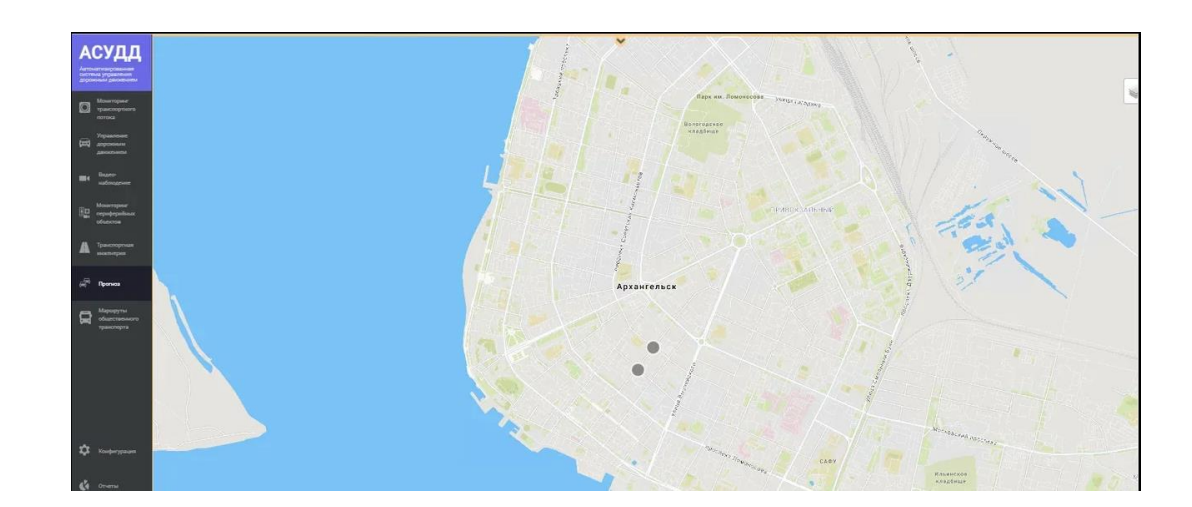

Рисунок 37 Стартовая страница системы АСУДД

# 3.1.2 Профиль пользователя

Подпись и дата

№ дубл.

Инв. |

uнв. №

Взам.

Подпись и дата

На панели главного меню выберите кнопку раздела «Профиль».

Раздел «Профиль» предназначен для просмотра, создания и редактирования данных пользователей системы. По умолчанию используется учетная запись admin admin.

Кнопка «Профиль» в меню открывает карточку с данными о текущем пользователе (Рисунок 38) и его фотографией.

| Профиль vm       |                                                   |  |  |  |  |  |  |  |
|------------------|---------------------------------------------------|--|--|--|--|--|--|--|
|                  | Фамилия: М<br>Имя: V<br>Отчество: I<br>Должность: |  |  |  |  |  |  |  |
|                  | Права: Администратор                              |  |  |  |  |  |  |  |
| выйти из профиля | Администрирование закрыть                         |  |  |  |  |  |  |  |

Рисунок 38 Карточка «Профиль»

На карточке отображается информация о пользователе, логин которого указан в шапке (Логин, под которым пользователь авторизовался при входе):

| 1001    |      |      |          |       |      |             |                            |      |
|---------|------|------|----------|-------|------|-------------|----------------------------|------|
| 3. Nº I |      |      |          |       |      |             | Руководство администратора | Лист |
| ИНВ     | Изм. | Лист | № докум. | Подп. | Дата | ДОРИС Кросс | 49                         |      |

- Фамилия;
- Имя;
- Отчество;
- Должность;
- Права.

Подпись и дата

Инв. № дубл.

₽

Взам. инв.

Подпись и дата

Данные учетной записи берутся из окна «**Профиль** «**Администрирование**». На карточке есть две кнопки:

- «Выйти из профиля» осуществляет выход пользователя на страницу авторизации;
- «Закрыть» закрывает карточку «Профиль, как и кнопка «Крестик» в шапке карточки.

Ссылка «Администрирование» на карточке «Профиль» открывает окно «Профиль «Администрирование» с данными активной учетной записи (Рисунок 39).

| Пользователи (8) 🛛 🕇     | Регистрания                        |
|--------------------------|------------------------------------|
| Fam Im Otch              | Логин*: ут                         |
| MVI                      | Brook to                           |
| superuser                | пароль".<br>установлен             |
| User                     | Повторить пароль*:                 |
| Буйновский Андрей        | Права*: Администратор              |
| Станиславович            | Дата истечения:                    |
| Зелянин Павел Сергеевич  |                                    |
| ИТС Admin                | Личные данные                      |
| Попов Дмитрий Николаевич | Фамилия: М                         |
|                          | Имя: V                             |
|                          | Отчество: І                        |
|                          | Должность:                         |
|                          | История профиля                    |
|                          | Дата создания:                     |
|                          | Дата последнего изменения:         |
|                          | Автор последнего изменения:        |
|                          | * поля, обязательные для заполнени |
|                          | ИЗМЕНИТЬ                           |

Рисунок 39 Окно «Профиль «Администрирование»

Данное окно позволяет пользователю с правами «Администратор»:

- Добавить нового пользователя системы;
- Просмотреть данные о пользователе;
- Редактировать данные о пользователе;
- Удаление пользователя из списка.

| тодл.   |      |      |          |       |      |                            |      |
|---------|------|------|----------|-------|------|----------------------------|------|
| 3. N⊴ r |      |      |          |       |      | Руководство администратора | Лист |
| ИНВ     |      |      |          |       |      | ЛОРИС Кросс                |      |
|         | Изм. | Лист | № докум. | Подп. | Дата | дот не кросе               | 50   |

# 3.1.3 Добавление нового пользователя системы

Кнопка 🗾 в шапке компонента «Пользователи» служит для добавления новой учетной записи пользователя в список.

В компоненте «Регистрация» надо ввести данные в следующих полях:

- Логин его пользователь будет указывать при авторизации. При сохранении система выполняет проверку на существование пользователя с таким логином;
- Пароль его пользователь будет указывать при авторизации;
- Повторить пароль;
- Права в зависимости от выбранной роли будут реализованы соответствующие права доступа в системе:
  - Администратор доступны все функции системы;
  - Оператор доступно управление и просмотр данных;
  - Инженер доступно изменение и просмотр данных;
  - Пользователь доступен только просмотр данных.
- Дата истечения ограничение по сроку действительности учетной записи. В этом случае проставляется дата, до которой пользователь сможет авторизоваться и войти в систему.

| Пользователи (8) 🛛 🕇    |                | Регистрация                                                                                                    |
|-------------------------|----------------|----------------------------------------------------------------------------------------------------|
| Fam Im Otch             |                | Логин*:                                                                                                    |
| M V I                   |                |                                                                                                    |
| superuser               |                | Пароль*:                                                                                                    |
| User                    |                | Повторить пароль*:                                                                                                    |
| Буйновский Анлоей       |                | Права*: Права 🗸                                                                                                    |
| Станиславович           |                |                                                                                                    |
| Зелянин Павел Сергеевич | ИЗМЕНИТЬ       | Automoto de la marcina de la marcina de la marcin<br>Este de la marcina de la marcina de la |
| ИTC Admin               |                | Личные данные                                                                                                    |
| опов Дмитрий Николаевич | Фамилия:       |                                                                                                    |
|                         | Имя:           |                                                                                                    |
|                         |                |                                                                                                    |
|                         | отчество.      |                                                                                                    |
|                         | Должность:     |                                                                                                    |
|                         |                | История профиля                                                                                                    |
|                         | д              | ата создания:                                                                                                    |
|                         | Дата последне  | го изменения:                                                                                                    |
|                         | Автор последне | го изменения:                                                                                                    |
|                         |                | * поля, обязательные для заполнени                                                                                                    |
|                         |                |                                                                                                    |

Рисунок 145. Добавление учетной записи пользователя

В компоненте «Личные данные» надо ввести данные в следующих полях:

- Фамилия;
- Имя;

Подпись и дата

№ дубл.

NH8.

инв. Ne

Взам.

Подпись и дата

Инв. Nº подл.

- Отчество;
- Должность.

Данные в компоненте «История профиля» заполняются автоматически после

|      |       |          |       |      | Руководство администратора | Лист |
|------|-------|----------|-------|------|----------------------------|------|
|      | -     | N 1-     |       | -    | ДОРИС Кросс                | 51   |
| ИЗМ. | JIucm | № докум. | ГОДП. | Дата | · · · •                    |      |

### сохранения:

- дата создания;
- дата последнего изменения;
- автор последнего изменения.

Для добавления фотографии пользователя необходимо кликнуть в область компонента для изображения по ссылке «Изменить» и выбрать необходимый файл в Проводнике. Для удаления необходимо навести курсор мыши на компонент с изображением и нажать на появившуюся кнопку *к*окрестик».

На ввод данных реализована проверка:

- на пустое поле в обязательных полях: логин, пароль, повторить пароль, права;
- проверка на соответствие при заполнении полей «пароль» и «повторить пароль» (если значения не соответствуют друг другу, то поле «повторить пароль» подсвечивается красным контуром и при клике на данное поле будет выдана подсказка: «поле "повторить пароль" должно повторять поле "пароль"»);
- на существование такой учетной записи (не может быть одинаковых логинов) при редактировании поля «логин»;
- на корректный ввод даты.

Подпись и дата

Ne dy6л

Инв.

инв. Ne

Взам.

Подпись и дата

№ подл.

ИНВ.

Логин не может содержать в себе спецсимволы. При вводе спецсимвола в поле «логин», оно подсвечивается красным контуром и появляется подсказка: «Неверный формат логина».

Ввод даты осуществляется с помощью выпадающего календаря или вручную. По стрелочкам меняется месяц, также месяц и год можно выбрать из выпадающего списка. По кнопке с точкой выбирается сегодняшнее число.

В компонентах для выбора даты установлена проверка на пустое поле.

Кнопка «Сохранить» после заполнения обязательных полей позволяет завершить добавление нового пользователя системы. При этом происходит валидация полей и данных. Если поля заполнены некорректно, то они будут подсвечены красным цветом. Если ошибка в данных, то система выдаст окошко уведомления.

После сохранения имени, фамилии и отчества нового пользователя (если эти поля были заполнены, иначе пустая строка) они появятся в компоненте «Пользователи» и счетчик после названия в его шапке увеличится на единицу.

Кнопка «Отмена» отменяет изменения и для просмотра остается открыто окно с активной учетной записью.

Лист

52

|      |      |          |       |      | <b>Ρ</b> υνοροποτρο απ <u>Μ</u> μμματρατορα |
|------|------|----------|-------|------|---------------------------------------------|
|      |      |          |       |      | пуководство администратора                  |
| Изм. | Лист | № док∨м. | Подп. | Дата | ДОРИС Кросс                                 |

# 3.1.4 Просмотр данных о пользователе

Компонент «Пользователи» позволяет выбрать пользователя в списке по его ФИО. В соседних компонентах справа все поля будут заполнены данными выбранного пользователя, которые недоступны для редактирования. В нижней части окна реализована кнопка «Изменить» (Рисунок 40).

|                          | профила Администрирование           |                               |
|--------------------------|-------------------------------------|-------------------------------|
| Пользователи (8) 🛛 🕇     |                                     | Desugara su una               |
| Fam Im Otch              |                                     | Регистрация                   |
| MVI                      |                                     | John Das                      |
| superuser                | n                                   | ароль*:<br>установлен         |
| User                     | Повторить п                         | ароль*:                       |
| Буйновский Андрей        |                                     | Права*: Администратор         |
| Станиславович            | Дата исто                           | ечения:                       |
| Зелянин Павел Сергеевич  |                                     |                               |
| UTC Admin                | Личные данные                       |                               |
| Попов Дмитрий Николаевич | Фамилия: Буйновский                 |                               |
|                          | Имя: Андрей                         |                               |
|                          | Отчество: Станиславович             |                               |
|                          | Должность: директор                 |                               |
|                          | История профиля                     |                               |
|                          | Дата создания: 23.01.2              | 021                           |
|                          | Дата последнего изменения: 23.01.20 | 021                           |
|                          | Автор последнего изменения: Попов Д | Дмитрий Николаевич            |
|                          | * пол                               | я, обязательные для заполнени |
|                          |                                     | изменить                      |

Рисунок 40 Просмотр данных учетной записи

## 3.1.5 Редактирование данных пользователя.

Кнопка "Изменить" в окне «Профиль «Администрирование» позволяет администратору получить доступ к данным о выбранном пользователе для редактирования.

Чтобы заменить фотографию надо кликнуть в компонент с изображением по ссылке «Изменить».

Для изменения пароля необходимо выбрать компонент «Регистрация». При этом станут доступны поля для заполнения (Рисунок 41).

| годл. |      |      |          |       |      |  |
|-------|------|------|----------|-------|------|--|
| Nº L  |      |      |          |       |      |  |
| 1нв.  |      |      |          |       |      |  |
| ^     | Изм. | Лист | № докум. | Подп. | Дата |  |

Подпись и дата

Инв. № дубл.

uнв. №

Взам.

Подпись и дата

# Руководство администратора ДОРИС Кросс

| Регист             | рация                             |
|--------------------|-----------------------------------|
| Логин*:            | vm                                |
| Пароль*:           |                                   |
| Повторить пароль*: |                                   |
| Права*:            | Администратор 🗸                   |
| Дата истечения:    | Права<br>Администратор<br>Инженер |
| Личные данные      | Зритель<br>Оператор               |

Рисунок 41 Редактирование данных учетной записи

Кнопка «Сохранить» позволяет завершить редактирование данных пользователя системы. При этом происходит валидация полей и данных. В полях компонента «История профиля» данные о пользователе, который редактировал учетную запись, обновятся.

Кнопка «Отмена» отменяет изменения, и окно вернется к режиму просмотра.

Если редактировалась активная учетная запись, то после сохранения данных появляется окошко уведомления о том, что сессия завершилась (Рисунок 42) в случае, если:

– Изменился пароль;

Подпись и дата

Ne dy6л

ИНВ.

инв. Ne

Взам.

Подпись и дата

N≘подл

Инв.

- проставлен срок действия учетной записи ранее текущего дня.

При этом система снова откроет окно авторизации и попросит ввести учетные данные (Рисунок 36).

Уведомление Х Ваша сессия завершилась. После того, как Вы закроете данное сообщение, Вы будете автоматически перенаправлены на страницу авторизации.

Рисунок 42. Окошко уведомления

οк

### 3.1.6 Удаление пользователя.

После открытия окна на редактирование данных о пользователе, в окне появится кнопка «Удалить». Кнопка «Удалить» позволяет удалить данные учетной записи из списка компонента «Пользователи» системы, и пользователь не сможет больше авторизоваться.

Если удаляется активная учетная запись пользователя, то появляется окошко уведомления, система снова откроет окно авторизации и попросит ввести логин и пароль.

Дополнительно для «учетной записи» реализовано поле «Дата истечения», по истечении срока в котором система выдаст пользователю окошко уведомления, и после

|      |      |          |       |      | Руководство администратора | Лис |
|------|------|----------|-------|------|----------------------------|-----|
| Изм. | Лист | № докум. | Подп. | Дата | ДОРИС Кросс                | 54  |

подтверждения, откроет окно авторизации и попросит ввести логин и пароль.

Кнопка «Крестик» в шапке окна «Профиль «Администрирование» позволяет его закрыть.

| Подпись и дата |  |
|----------------|--|
| Инв. Nº дубл.  |  |
| Взам. инв. №   |  |
| Подпись и дата |  |
| № подл.        |  |

Инв.

|      |      |          |       |      | Руководство администратора | Лист |
|------|------|----------|-------|------|----------------------------|------|
| 1зм. | Лист | № докум. | Подп. | Дата | ДОРИС Кросс                | 55   |

# 3.2 Чистка логов IIS

Инструкцию по очистке логов IIS можно найти на официальном сайте: <u>https://docs.microsoft.com/en-us/iis/manage/provisioning-and-managing-iis/managing-iis-log-file-storage</u>

Упомянутый ресурс поддерживается и обновляется вендором решения.

# 3.3 Чистка логов PostgreSQL

Инструкцию по очистке логов PostgreSQL можно найти на официальном сайте: https://www.postgresql.org/docs/13/logfile-maintenance.html

Упомянутый ресурс поддерживается и обновляется вендором решения.

# **3.4** Создание резервных копий баз данных и восстановление данных из резервных копий

Инструкцию по последовательности действий для создания бэкапа базы данных и дальнейшего его накатывания можно найти на официальном сайте: <u>https://www.postgresql.org/docs/13/backup.html</u>

Упомянутый ресурс поддерживается и обновляется вендором решения.

## 3.5 Устранение неисправностей

## 3.5.1 Общие сведения

Подпись и дата

Инв. № дубл.

∜

UHB.

Взам.

Подпись и дата

№ подл.

Все компоненты, кроме сервиса телематики **SignalR** и фронтального решения **AsuddFront**, пишут лог-файлы в свои каталоги в папку **Logs**. В случае, если есть подозрения в корректности работы компонента, необходимо перейти в каталог соответствующего компонента и проверить лог-файлы на предмет появления новых записей (компонент работает и пишет логи) и наличие сообщений об ошибках.

Для анализа работы фронтального решения необходимо открыть вкладку браузера и включить инструменты разработчика. После этого в открытой вкладке браузера перейти на страницу приложения. Вместе с этим проверить наличие ошибок в консоли и сетевых обменах инструментов разработчика в веб-браузере (Рисунок 43). В зависимости от типа сообщения или сетевого обмена можно определить в каком компоненте возникает проблема и перейти к анализу лог-файлов компонентов.

| Изм. | Лист | № докум. | Подп. | Дата |
|------|------|----------|-------|------|

# Руководство администратора ДОРИС Кросс

| © DevTools - 200.14.1.35/                                                         |                      |                                |                                    |               |                      |                     | - 🗆                |               | ×  |
|-----------------------------------------------------------------------------------|----------------------|--------------------------------|------------------------------------|---------------|----------------------|---------------------|--------------------|---------------|----|
| 🕞 🖬 Elements Console Sources                                                      | Netw                 | ork Performar                  | nce Memory Applica                 | ition Securit | y Lighthou           | se                  |                    | \$            | :  |
| ● ◎ ▼ ♀ □ Preserve log □ Di:                                                      | sable cach           | ne Online                      | ▼ <u>+</u> <u>+</u>                |               |                      |                     |                    |               | ÷. |
| Filter Hide data U                                                                | RLs All              | XHR IS CSS I                   | ma Media Font Doc W                | /S Manifest O | ther 🗌 Has b         | locked cookie       | 5                  |               | -  |
| Blocked Requests                                                                  |                      |                                | ing includ ront boo in             | o manneot o   |                      |                     |                    |               |    |
| 1000 ms 2000 ms                                                                   |                      | 3000 ms                        | 4000 ms                            | 5000 ms       | 6000 r               | ns                  | 7000 ms            |               |    |
| Name                                                                              | Status               | Туре                           | Initiator                          | Size          | Time                 | V aterfall          |                    |               |    |
| Byfilter/                                                                         | 200                  | xhr                            | bundle.js:1                        | 332 B         | 229 ms               |                     |                    |               |    |
| start?transport=webSockets&clientProtoco                                          | 200                  | xhr                            | jquery-2.2.4.min.js:4              | 425 B         | 227 ms               | •                   |                    |               |    |
| connect?transport=webSockets&clientProt                                           | 101                  | websocket                      | jquery.signalR-2.2.1               | 0 B           | Pending              |                     |                    |               |    |
| start?transport=webSockets&clientProtoco                                          | 200                  | xhr                            | jquery-2.2.4.min.js:4              | 425 B         | 219 ms               |                     |                    |               |    |
| 1.png                                                                             | 200                  | png                            | leaflet.js:5                       | (disk cache)  | 131 ms               |                     |                    |               |    |
| 3.gif                                                                             | 200                  | gif                            | leaflet.js:5                       | (disk cache)  | 131 ms               |                     |                    |               |    |
| I traffic-light.png                                                               | 200                  | png                            | main.css                           | (disk cache)  | 1 ms                 |                     |                    |               | 1  |
| <pre>pct_find.png</pre>                                                           | 200                  | png                            | main.css                           | (disk cache)  | 1 ms                 |                     |                    |               |    |
| 100 requests   31.9 kB transferred   7.0 MB re                                    | esources             | Finish: 7.01 s                 | DOMContentLoaded: 531              | ms Load: 830  | 0 ms                 |                     |                    |               |    |
| Console                                                                           |                      |                                |                                    |               |                      |                     |                    |               | ×  |
| 🕩 🛇   top 🛛 🔻   🗿   F                                                             | ilter                |                                | Default levels 🔻                   |               |                      |                     | 1 hi               | dden          | 32 |
| ▲ DevTools failed to load SourceMap: Control error: status code 404, net::ERR_HTT | ould not<br>P_RESPON | load content<br>SE_CODE_FAILUF | for <u>http://200.14.1.3</u><br>RE | 5/Scripts/lea | flet.polyline        | Decorator.m         | <u>in.js.map</u> : | HTT           | Ρ  |
| DevTools failed to load SourceMap: Co<br>code 404, net::ERR_HTTP_RESPONSE_COD     | ould not<br>E_FAILUR | load content<br>E              | for <u>http://200.14.1.3</u>       | 5/Scripts/esr | <u>i-leaflet.js.</u> | <u>map</u> : HTTP e | rror: stat         | :us           |    |
| <pre>signalRVersionInfo ►{version: "1.0.6 &gt;  </pre>                            | 9.1", bu             | ildDate: "2020                 | -12-01T00:00:00Z"}                 |               |                      |                     | <u>bundle</u>      | .j <u>s:1</u> | :  |

Рисунок 43. Инструменты разработчика веб-браузера

# 3.5.2 Проверка взаимодействия с управляющей средой

В случае, если в интерфейсе выведен знак проблемы (Рисунок 44) с формулировкой «Сервис взаимодействия с СО отсутствует!» то это говорит о том, что в графический интерфейс приложения не поступает информация от службы управляющей среды ASUDD.EmulatorService.

В такой ситуации необходимо проверить работу службы управляющей среды и сервиса телематики. Служба ASUDD.EmulatorService должна быть запущена (п. 2.8, Рисунок 8) и сервис телематики **SignalR** на IIS должен быть запущен (п. 2.11, Рисунок 17).

| юдл. |      |      |          |       |      |  |
|------|------|------|----------|-------|------|--|
| ٥    |      |      |          |       |      |  |
| 1HB. |      |      |          |       |      |  |
| ^    | Изм. | Лист | № докум. | Подп. | Дата |  |

Подпись и дата

Инв. № дубл.

uнв. №

Взам.

Подпись и дата

# Руководство администратора ДОРИС Кросс

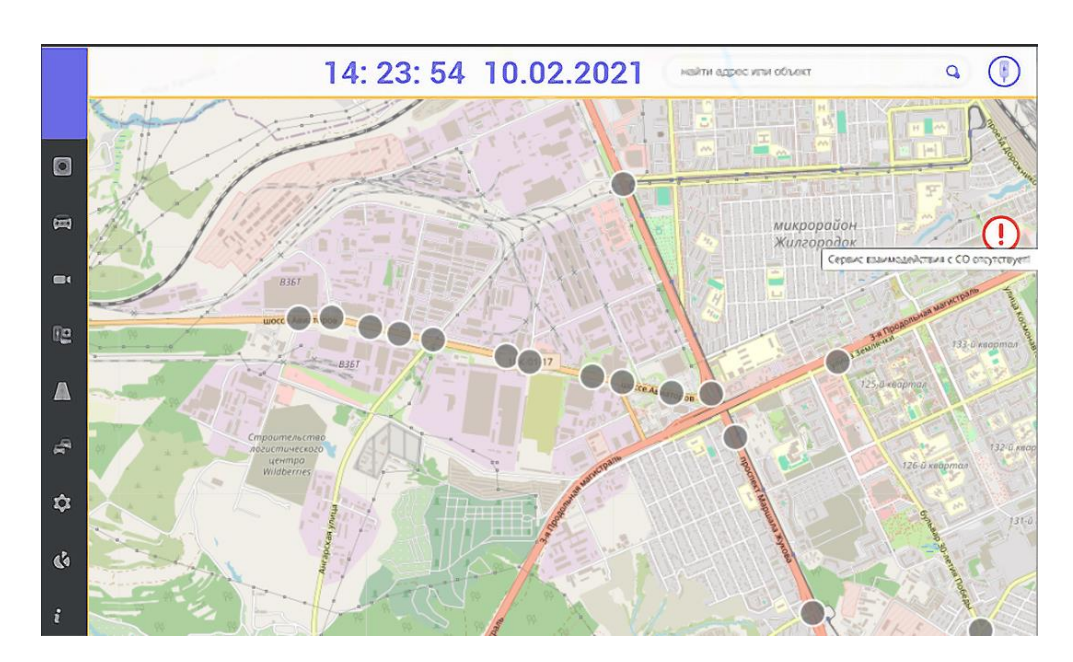

Рисунок 44. Проблема взаимодействия с СО

#### Проверка работоспособности функционала установленной программы 3.6

После выполнения установки настройки осуществляется проверка И работоспособности.

#### 3.6.1 Проверка функционала установленной программы

| ı дата            |                  |      |                                                |                                | Табли                       | ща 10 Пров                           | ерки работоспособности основного функционала                                                                                            | l                |
|-------------------|------------------|------|------------------------------------------------|--------------------------------|-----------------------------|--------------------------------------|----------------------------------------------------------------------------------------------------|------------------|
| дпись и           | $\left  \right $ | №    |                                                | Действ                         | вие                         |                                      | Ожидаемый результат                                                                                                    |                  |
| П0                |                  | 1    |                                                | 2                              |                             |                                      | 3                                                                                                    |                  |
| Инв. № дубл.      |                  | 1    | Открыть брау<br>для чего запо<br>«Пароль» в ок | изер и н<br>олнить<br>кне авто | зойти<br>поля «<br>оризаці  | в систему,<br>«Логин» и<br>ии.       | После ввода логина и пароля осуществляет авторизованный вход в систему, по умолчанию главном окне отображается карта с отмеченны        | гся<br>5 В<br>МИ |
| IHB. N <u>e</u>   |                  |      | Учетная запис<br>admin.                        | сь по ум                       | юлчан                       | ию: <b>admin</b>                     | на ней светофорными объектами.                                                                                                    |                  |
| a B3am. L         |                  | 2    | В панели м<br>«Мониторинг<br>в списке выбр     | леню<br>трансп<br>ать оди      | выбрат<br>ортног<br>ін из о | гь раздел<br>го потока»,<br>бъектов. | При переходе в раздел на карте отобразили<br>детекторы, при выборе записи в списке открыла<br>карточка с информацией по детектору.      | ісь<br>ась       |
| Подпись и дат     |                  | 3    | В панели м<br>«Управление,<br>в каждой из в    | леню<br>дорожн<br>кладок       | выбра:<br>ым дв<br>раздел   | гь раздел<br>ижением»,<br>1а выбрать | При переходе в раздел на карте отобразили<br>светофорные объекты. На вкладке «Список С<br>при выборе элемента в списке открылась карточ | ісь<br>О»<br>іка |
| одл.              | ] [              |      | в списке по об                                 | ъекту.                         |                             |                                      | с информацией по выбранному СО. На вклад                                                                                                | цкe              |
| 1нв. N <u>е</u> п |                  |      |                                                |                                |                             |                                      | Руководство администратора                                                                                                    | Лис              |
| 1                 | Изм              | Пист | л № локум                                      | Толп                           | Пата                        |                                      | дорис кросс                                                                                                    | 58               |

| 1<br>4<br>8<br>0<br>5<br>5<br>8<br>0<br>0<br>0 | 2<br>В панели меню выбрать раздел<br>«Видеонаблюдение», в каждой из<br>вкладок раздела выбрать в списке по<br>объекту.<br>В панели меню выбрать раздел<br>«Мониторинг периферийных<br>объектов», выбрать одну из групп. | 3<br>«Группа координации» при выборе элемента<br>списке открылась карточка с информацией п<br>выбранной ГК. На вкладке «Зеленая улица» пр<br>выборе элемента в списке открылась карточка<br>информацией по выбранной ЗУ.<br>При переходе в раздел на карте отобразили<br>видеокамеры. На вкладке «Список видеопотоком<br>при выборе элемента в списке открылось окно<br>видеопотоком с выбранной камеры. На вклади<br>«Список предустановок» при выборе элемента<br>списке открылось окно с видеопотоками с каме<br>заранее собранным в предустановку.<br>На панели элементы групп мониторин<br>видеокамер, детекторов и СО. При выбор<br>элемента отображаются круговая диаграмм<br>состояний периферийных объектов и линейн<br>статусов пообъектно. |
|------------------------------------------------|----------------------------------------------------------------------------------------------------|----------------------------------------------------------------------------------------------------|
| 4 E<br>«<br>B<br>0<br>5 E<br>«<br>0            | В панели меню выбрать раздел<br>«Видеонаблюдение», в каждой из<br>вкладок раздела выбрать в списке по<br>объекту.<br>В панели меню выбрать раздел<br>«Мониторинг периферийных<br>объектов», выбрать одну из групп.      | «Группа координации» при выборе элемента<br>списке открылась карточка с информацией п<br>выбранной ГК. На вкладке «Зеленая улица» пр<br>выборе элемента в списке открылась карточка<br>информацией по выбранной ЗУ.<br>При переходе в раздел на карте отобразилие<br>видеокамеры. На вкладке «Список видеопотоком<br>при выборе элемента в списке открылось окно<br>видеопотоком с выбранной камеры. На вклади<br>«Список предустановок» при выборе элемента<br>списке открылось окно с видеопотоками с каме<br>заранее собранным в предустановку.<br>На панели элементы групп мониторин<br>видеокамер, детекторов и СО. При выбор<br>элемента отображаются круговая диаграмм<br>состояний периферийных объектов и линейн<br>статусов пообъектно.     |
| 4 E<br>«<br>B<br>o<br>5 E<br>«<br>o<br>0       | В панели меню выбрать раздел<br>«Видеонаблюдение», в каждой из<br>вкладок раздела выбрать в списке по<br>объекту.<br>В панели меню выбрать раздел<br>«Мониторинг периферийных<br>объектов», выбрать одну из групп.      | При переходе в раздел на карте отобразили<br>видеокамеры. На вкладке «Список видеопотоком<br>при выборе элемента в списке открылось окно<br>видеопотоком с выбранной камеры. На вклади<br>«Список предустановок» при выборе элемента<br>списке открылось окно с видеопотоками с каме<br>заранее собранным в предустановку.<br>На панели элементы групп мониторин<br>видеокамер, детекторов и СО. При выбор<br>элемента отображаются круговая диаграмм<br>состояний периферийных объектов и линей<br>статусов пообъектно.                                                                                                    |
| 5 E<br>«<br>o                                  | В панели меню выбрать раздел<br>«Мониторинг периферийных<br>объектов», выбрать одну из групп.                                                                                                    | На панели элементы групп мониторин<br>видеокамер, детекторов и СО. При выбор<br>элемента отображаются круговая диаграми<br>состояний периферийных объектов и линейи<br>статусов пообъектно.                                                                                                    |
| 6 E                                            |                                                                                                    |                                                                                                    |
| Ň                                              | В панели меню выбрать раздел<br>«Транспортная инженерия».                                                                                                    | На карте отобразились светофорные объекты,<br>панели над списком есть вкладки для добавлени<br>просмотра и редактирования информации по Со<br>ГК, планам координации, перегонам и ЗУ.                                                                                                    |
| 7 E<br>«                                       | В панели меню выбрать раздел<br>«Прогноз», нажать каждую из кнопок.                                                                                                    | По нажатию кнопки «Расчет дельт» открылов<br>окно ввода коэффициентов транспортных потоко<br>для конкретных направлений.<br>По нажатию кнопки «Прогнозирование<br>открылось окно заказа расчета прогноза.                                                                                                    |
| 8 E<br>«<br>о<br>п                             | В панели меню выбрать раздел<br>«Конфигурация» - «Настройки<br>отображения», выбрать и изменить<br>параметры, сохранить.                                                                                                | Открылось окно настройки отображения данных<br>поле «Название» доступных окон.<br>После изменения и сохранения измененны<br>значений параметров они применились в систем<br>в соответствующих окнах.                                                                                                    |

Подпись и дата

Инв. № дубл.

Взам. инв. №

Подпись и дата

Инв. № подл.

| 1         2         3           9         В панели меню выбрать раздел<br>«Отчеты», выбрать параметры отчета,<br>нажать «Заказать».         Открылось окно с возможностью выбора тип<br>вида, периода и, для некоторых отчетов, другл<br>параметров.           10         В панели меню нажать кнопку<br>«Профиль».         При заказе отчета статус и возможност<br>просмотра – на вкладке окна «Заказанные».           10         В панели меню нажать кнопку<br>«Профиль».         Открылось окно с данными текущей учетно<br>записи и возможностью выйти из систем<br>(завершить сессию с текущим профиле<br>пользователя).           10         В панели меню нажать кнопку<br>«Профиль».         Открылось окно с данными текущей учетно<br>записи и возможностью выйти из систем<br>(завершить сессию с текущим профиле<br>пользователя).           11         В главном окне пажать курсором<br>мыши кнопку «Слои карт».         Открылось окно со списком доступных сло<br>карты и кнопками переключателя.           11         В главном окне изменить слой<br>отображаемой карты.         В главном окне отобразился выбранный сло<br>карты. |    | Действи                                                                                                    | ие                                                                                           | Ожидаемый результат                                                                                                    |
|----------------------------------------------------------------------------------------------------|----|----------------------------------------------------------------------------------------------------|----------------------------------------------------------------------------------------------|----------------------------------------------------------------------------------------------------|
| <ul> <li>В панели меню выбрать раздел открылось окно с возможностью выбора тип вида, периода и, для некоторых отчетов, други параметров.</li> <li>При заказе отчета статус и возможност просмотра – на вкладке окна «Заказанные».</li> <li>В панели меню нажать кнопку «Профиль».</li> <li>В панели в окно «Администри- и возможностью выйти из систем пользователя с сохранением нового пользователя с сохранением новый пользователь добавлен в списи при необходимости, удалить).</li> <li>В главном окне нажать курсором Моткрылось окно со списком доступных сло карты и кнопку «Слои карт».</li> <li>В главном окне нажать курсором Карты.</li> </ul>                                                                                                    | 1  | 2                                                                                                    |                                                                                              | 3                                                                                                    |
| <ul> <li>В панели меню нажать кнопку Открылось окно с данными текущей учетно записи и возможностью выйти из систем перейти в окно «Администри- (завершить сессию с текущим профиле пользователя).</li> <li>Перейти в окно «Администри- пользователя).</li> <li>пользователя с сохранением Новый пользователь добавлен в списи введенных данных (после проверки, пользователей (при необходимости – удален).</li> <li>В главном окне нажать курсором Открылось окно со списком доступных сло карты и кнопку «Слои карт».</li> <li>Переключателем изменить слой В главном окне отобразился выбранный слок карты.</li> </ul>                                                                                                    | 9  | В панели меню в<br>«Отчеты», выбрать па<br>нажать «Заказать».                                                                      | выбрать раздел<br>раметры отчета,                                                            | Открылось окно с возможностью выбора типа<br>вида, периода и, для некоторых отчетов, други<br>параметров.<br>При заказе отчета статус и возможност<br>просмотра – на вкладке окна «Заказанные».                                    |
| <ul> <li>В главном окне нажать курсором Открылось окно со списком доступных слом мыши кнопку «Слои карт».</li> <li>Карты и кнопками переключателя.</li> <li>Переключателем изменить слой В главном окне отобразился выбранный слом отображаемой карты.</li> </ul>                                                                                                    | 10 | В панели меню и<br>«Профиль».<br>Перейти в окно<br>рование» и доб<br>пользователя с<br>введенных данных (и<br>при необходимости, у | нажать кнопку<br>«Администри-<br>авить нового<br>сохранением<br>после проверки,<br>удалить). | Открылось окно с данными текущей учетной<br>записи и возможностью выйти из системн<br>(завершить сессию с текущим профилем<br>пользователя).<br>Новый пользователь добавлен в списо<br>пользователей (при необходимости – удален). |
| После проверки вернуться к исходному слою.                                                                                                    | 11 | В главном окне на<br>мыши кнопку «Слои н<br>Переключателем и<br>отображаемой карты.<br>После проверки<br>исходному слою.           | жать курсором<br>карт».<br>зменить слой<br>вернуться к                                       | Открылось окно со списком доступных слое<br>карты и кнопками переключателя.<br>В главном окне отобразился выбранный сло<br>карты.                                                                                                  |
|                                                                                                    |    |                                                                                                    |                                                                                              |                                                                                                    |
|                                                                                                    |    |                                                                                                    |                                                                                              |                                                                                                    |
|                                                                                                    |    |                                                                                                    |                                                                                              |                                                                                                    |
|                                                                                                    |    |                                                                                                    |                                                                                              |                                                                                                    |

L

Подпись и дата

Инв. № дубл.

Взам. инв. №

Подпись и дата

Инв. № подл.